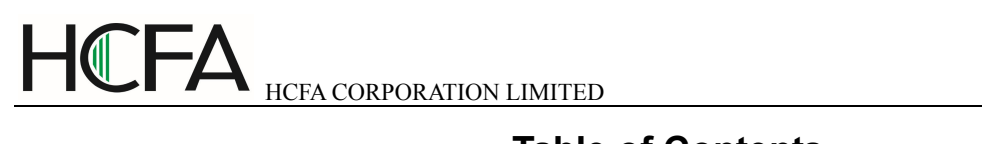

# **Table of Contents**

| CHAPTER 1. GENERAL INTRODUCTION OF TP930    | 1  |
|---------------------------------------------|----|
| 1.1 FUNCTIONS                               | 1  |
| 1.2 GENERAL SPECIFICATION                   | 2  |
| 1.3 NAME OF COMPONENTS                      | 2  |
| 1.4 DIMENSION AND INSTALLATION GUIDE        | 5  |
| CHAPTER 2. THE EDITING SOFTWARE TD930       | 7  |
| 2.1 GENERAL INTRODUCTION OF TD930           | 7  |
| 2.3 PROJECT SAVING                          |    |
| 2.4 OFFLINE SIMULATION                      |    |
| 2.5 DOWNLOAD WINDOW                         |    |
| CHAPTER 3. MANIPULATION                     | 45 |
| 3.1 COMMUNICATION                           |    |
| 3.2 Shifting the Windows                    |    |
| 3.3 PASSWORD                                |    |
| 3.4 CHANGING THE DATA                       |    |
| 3.5 CONTROLLING THE SWITCHES                |    |
| CHAPTER 4. CONNECTION WITH PLC              |    |
| PIN DEFINITION OF THE SERIAL PORT OF TP930: |    |
| 4.1 MISTUBISHI FX SERIES:                   |    |
| 4.2 SIEMENS S7-200 SERIES                   | 51 |
| 4.3 OMRON HOSTLINK C SERIES                 | 51 |
| 4.4 MODBUS RTU                              |    |
| 4.5 MODBUS RTU SERVER                       |    |
| 4.6 DELTAVP SERIES D                        |    |
| 4.7 PANASONIC FP SERIES                     |    |
| 4.8 LS MASTER-K MODBUS SERIES               |    |
| 4.9 FACON SERIES                            |    |
| 4. 10 KINCO K3 SERIES PLC                   | 61 |
| 4.11 MEGMEET MC280 SERIES                   |    |
| 4.12 XINJE XC SERIES PLC                    | 63 |

# **Chapter 1. General Introduction of TP930**

# 1.1 Functions

TP930 is a small Human-Machine Interface that is used with many kinds of PLC (or the other intelligent controllers with communication ports). With TP930, both the values of the PLC inner registers and the relays status of PLC can be monitored or changed through texts or LEDs. So the operation of the machines or the devices is more easy and convenient.

TP930 programmable text displayer has many features:

- 32 Bit 72MHz ARM RISC CPU is used, ARM CORTEX-M3, fluent interface running.
- Standard COM0: RS232/485/422, COM1: RS232 double-line communication, and it can work with different PLCs or controllers.
- PLC communication supports automatic batch reading, with fast communication speed.
- Configuration can be downloaded rapidly by USB connection, convenient for testing, upgrading and batch production.
- Metal shrapnel film button, with long shelf-life nearly several million times.
- Equipped with full standard real-time clock.
- Wide working temperature, from -20~70C.
- TP930E can use encoder to achieve value inputting and focus switches, with convenient operation.
- Intuitive design- Seeing is getting.
- Supporting offline simulation function, convenient procedure testing.

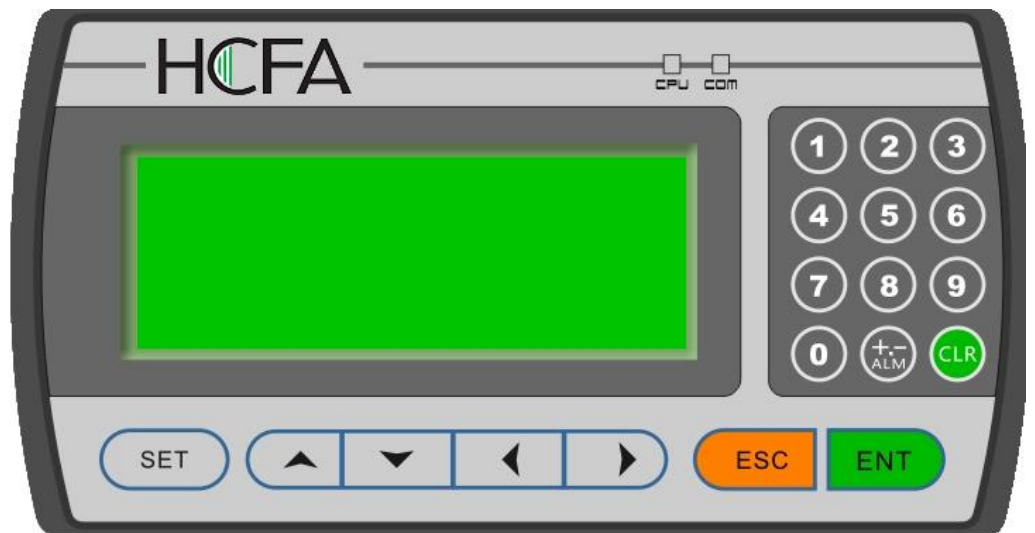

- Supporting Windows and vector fonts, can input or indicate any language. Minimum 6\*8 lattice can be supported for English input. Minimum 12\*12 lattice can be supported for Chinese input. Maximum 5 lines of Chinese characters can be indicated. Maximum 8 lines of English characters can be indicated. Maximum 32\*32 lattice can be supported.
- PLC communication supports automatic batch reading, with high communication speed.
- Supporting multi-language input and the input and indication of languages under any operation system.

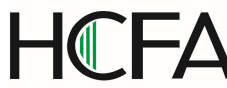

- Supporting 8-level user password levels and separate password level setting.
- Powerful function keys, supporting values setting, increasing or decreasing, images skipping, entering or leaving etc setting function.
- Adding ASII indicating components, supporting the indication of English and Number online, convenient for serial NO. and code indication etc.
- Supporting events registering, alarm supporting level position and characters trigger, can customize alarm information nimbly.
- TD930 Transfer tools can be supported to factories separately for batch downloading or customers upgrading. No need providing original configuration documents and prevent error modification and keep secrete.
- Directly connection with Siemens S7-300 without adapters.

# **1.2 General Specification**

## Electric Specification

WARNING: The product may be damaged if the input voltage is out of range or the positive and negative poles are connected incorrectly.

| Input Voltage            | DC12V-DC24V                                        |
|--------------------------|----------------------------------------------------|
| Power Consumption        | <pre> {2W (TYP1.5W)</pre>                          |
| Max. Power Cut<br>Time   | 〈20ms                                              |
| Max. Voltage             | AC1000V-10mA 1min.(between signal and GND)         |
| Insulative<br>Resistance | DC500V-about 10M $\Omega$ (between signal and GND) |

Ambient Requirement

| Operation            | <b>0~50</b> ℃                                   |
|----------------------|-------------------------------------------------|
| Temperature          |                                                 |
| Storage Temperature  | <b>−20~70</b> °C                                |
| Ambient Moisture     | 20~90% (no condensation)                        |
| Vibration Resistance | 10~25Hz(Max. 2G for 30 min. in any of the X,Y,Z |
|                      | axis)                                           |
| Interference         | Voltage Noise: 1500Vp-p                         |
| Resistance           | Pulse period: 1us, lasting for 1s               |
| Atmosphere           | No corrosive gas                                |
| Protection Structure | IP65 (Front board)                              |

# **1.3 Name of Components**

On the front panel of TP930, there is a LCD display and 19 thin film switches. The keys have a good touch feeling, and they are endurable and reliable. Besides being used for the basic functions, all the 19 keys can be set to execute specific functions, for example: the windows jumping directly or parameters status setting etc. 0~9 numerical keys can be customized for the symbols, other ALM key,

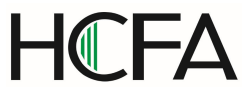

+/-key and decimal key can be integrated together.

The front panel of TP930 programmable text displayer is shown as following picture:

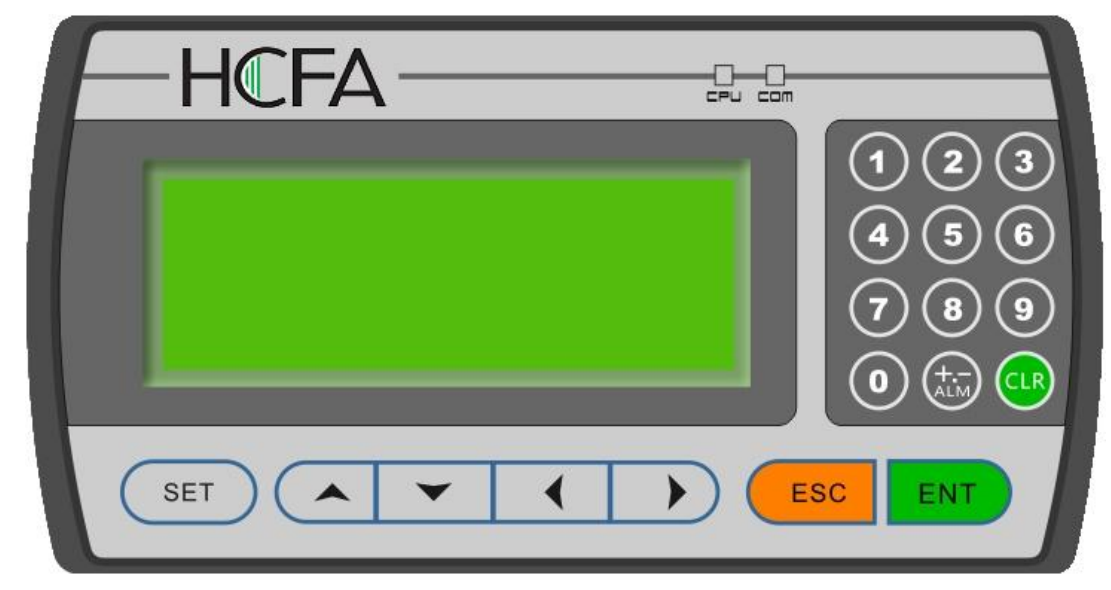

All the 19 function keys can be defined to execute specific functions, for example, Bit setting, Bit resetting, value setting, window jumping etc.. For the undefined keys can only execute basic functions including the registers setting, the initial window returning and the current window to the previous/next window jumping.

#### The basic functions of the function keys:

| KEY   | BASIC FUNCTION                                                                                                    |  |  |  |  |
|-------|----------------------------------------------------------------------------------------------------|--|--|--|--|
|       | When pressed, the TP930 will return to system initial window and the                                                                          |  |  |  |  |
| [ESC] | data just input will be deleted. The user can designate the system initial                                                                    |  |  |  |  |
|       | window during the window making procedure. Usually the Main Menu                                                                              |  |  |  |  |
|       | window or the most-frequently-used window is set to be the initial                                                                            |  |  |  |  |
|       | window.                                                                                                    |  |  |  |  |
| [     | When pressed, the TP930 will shift to the predefined alarm list                                                                               |  |  |  |  |
|       | information window. It can also be defined as a specific function key, can                                                                    |  |  |  |  |
|       | input ± and decimal point.                                                                                                    |  |  |  |  |
| []    | Left shift the digit being edited when changing the register data. When                                                                       |  |  |  |  |
|       | pressed, the digit twinkling will be shifted to the left one.                                                                                 |  |  |  |  |
| [→]   | Right shifting the digit being edited when changing the register data.<br>When pressed, the digit twinkling will be shifted to the right one. |  |  |  |  |
| [+]   | Jump to the previous window. The number of the previous window is                                                                             |  |  |  |  |
| L J   | designated in the Window Attribute option (default value is the result of                                                                     |  |  |  |  |
|       | subtracting 1 from the current window number).                                                                                                |  |  |  |  |
|       | In the data setting mode, pressing it can add 1 to the digit being edited.                                                                    |  |  |  |  |
|       | The value will increase from 0 to 9, then return to 0                                                                                         |  |  |  |  |
|       | If it is 16-digit, the value is 0—>9—>A—>F—>0                                                                                                 |  |  |  |  |
| [] ]  | Jump to the next window. The number of the next window is designated                                                                          |  |  |  |  |
| l↑]   | in the Window Attribute option (default value is the result of adding 1 to                                                                    |  |  |  |  |
|       | the current window number)                                                                                                    |  |  |  |  |

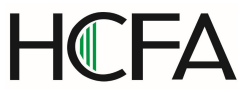

|       | In the data setting mode, pressing it will subtract 1 from the digit being  |  |  |  |  |
|-------|-----------------------------------------------------------------------------|--|--|--|--|
|       | edited. The value will decrease from 9 to 0, then return to 9               |  |  |  |  |
|       | Press it to enter the mode for editing the value of registers. The register |  |  |  |  |
| [SEI] | being operated is displayed in reverse color. The digit being edited is     |  |  |  |  |
|       | flickeringly displayed. If the current window contains no register setting  |  |  |  |  |
|       | components, no operation will be executed. When [SET] is re-pressed         |  |  |  |  |
|       | before [ENT] is pressed, the edition done to the current register will be   |  |  |  |  |
|       | canceled. The user can continue to operate the next data register.          |  |  |  |  |
|       | NOTE: The function of register setting for [SET] can NOT be                 |  |  |  |  |
|       | disabled by the user-defined function.                                      |  |  |  |  |
| [eve] | In register setting mode, pressing it means the edition on the current      |  |  |  |  |
| LENI  | register is finished. The edited data will be saved. Then the edition will  |  |  |  |  |
|       | move to the next register. After the edition on the last register on the    |  |  |  |  |
|       | current window has been finished, it will quit from the register setting    |  |  |  |  |
|       | mode.                                                                       |  |  |  |  |

NOTE: Except for the [SET] key, if there is a conflict between the basic function and the user-defined function for the same key, the basic function will be disabled. The basic function of register setting for [SET] has the highest priority. Although it can be defined to execute other functions, the register setting function will not be disabled. So if it is necessary to execute the function for setting register, please don't define [SET] for other functions.

There is a power supply port, a COM port, USB port and a contrast adjusting potentiometer on the back side of TP930.

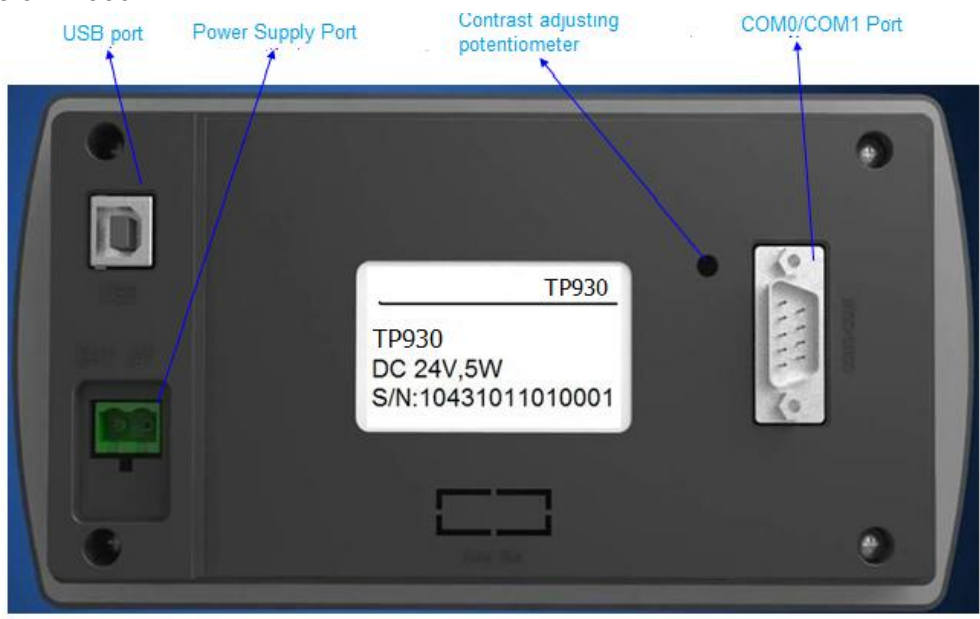

On the back side of the product (back view), there is a DC power supply port and a 9-pin D-shape male socket as the COM port. The RS232, RS485 and RS422 COM port is built in the 9-pin D-shape socket. COM0 port can be RS232/RS422/RS485,and COM1 port can be RS232. To download the window data, connect the USB client port and the USB host port of PC with USB downloading cables. To communicate with PLC, select the proper connection mode in the configuration software according to the type of the PLC.

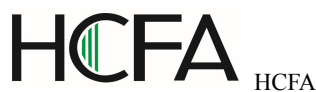

To adjust the contrast of the display, turn the contrast adjusting potentiometer on the right side of TP930 (back view) with a small screwdriver.

The display of TP930 is equipped with a LED background light. When any key is pressed, the light will turn on. In default conditions, the light will turn off automatically if there is no operation in 3 minutes(default set).

| PIN | DEFINITION        |  |  |  |  |
|-----|-------------------|--|--|--|--|
| 1   | TX+(COM0 RS485)   |  |  |  |  |
| 2   | RXD(COM0 RS232)   |  |  |  |  |
| 3   | TXD(COM0 RS232)   |  |  |  |  |
| 4   | TXD(COM1 RS232)   |  |  |  |  |
| 5   | GND               |  |  |  |  |
| 6   | TX-(COM0 RS485)   |  |  |  |  |
| 7   | RXD(COM1 RS232)   |  |  |  |  |
| 8   | RX-(COM0 RS485/A) |  |  |  |  |
| 9   | RX+(COM0 RS485/B) |  |  |  |  |

#### Pin Definition of the Serial Port of TP930:

Notes: 1. COM0 RS232 ports are 2, 3,5 pins.

- 2. COM0 RS422 ports are 1,6,8,9,5 pins.
  - 3. COM0 RS485 ports are 8,9,5 pins.
  - 4. COM1 RS232 ports are 4, 5, 6 pins.

# 1.4 Dimension and Installation Guide

Dimension of TP930 (L\*W\*H): 185×96×36 (mm). Dimension of the installation hole is 165x86 (mm)

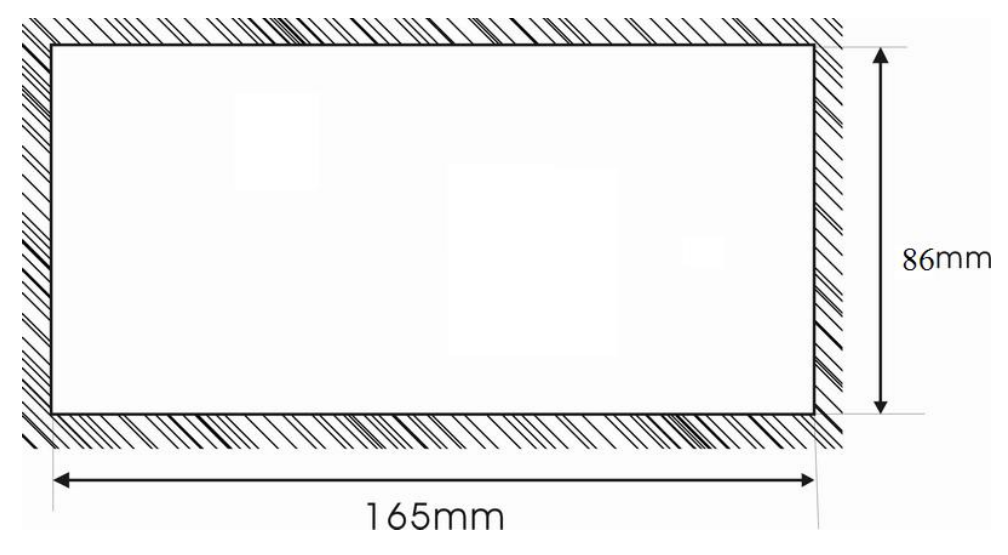

Four ferric installation screws are included in the accessory package of TP930. There are four rectangular holes for fixing the TP930 on the two sides of the TP930, two on the top and two on the bottom. Fix the TP930 in the hole on the controlling cabinet with the screws. The procedure is listed as below:

- Make a rectangular hole on the front panel of the controlling cabinet according to the dimension in the figure above.
- Insert the displayer bottom into the hole of the cabinet.

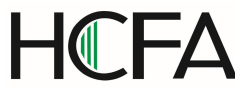

- Insert the screws into the fixing hole on the flanks of the TP930 and fasten them;
- Connect the displayer and the COM port of PLC with a cable. The cable can be provided by the manufacturer of the TP930 or be made by the user according to the Connection Guide provided in this manual. Switch on the 24-V DC power supply to start the system.

# Chapter 2. The Editing Software TD930

# 2.1 General Introduction of TD930

TD930 V1.0.0 is the specific configuration software for the programmable text displayer TP930. It can run on the WINDOWS 98/2000/XP/WIN 7 platforms. It is easy to study and convenient to use. The user can input English/Chinese characters directly.

# 2.1.1 About the Project and Window

The basic element of a project is the window. All the windows for one certain project are saved in a single project file. Every window is made to execute some certain functions. By arranging the windows, the user can jump from one window to another. The application project file is composed of all the windows.

# 2.1.2 Window Contents

After opening a project, the user can "start" or "open" a window. The user can put some elements such as characters (English or Chinese), LEDs, switches, data indicating boxes and jump keys on every window. Jumping between different windows is allowed. The operator can carry on the operations such as data monitoring, parameter setting, switch controlling and alarm list monitoring.

# 2.1.3 Flowchart of Using TD930

The basic flowchart of using TD930 is shown in the following figure:

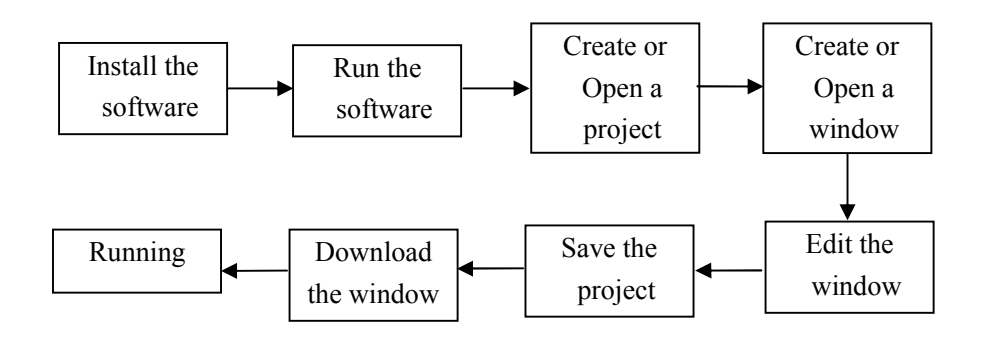

# 2.1.4 Installation of TD930 Software

1. Click "TD930CN\_Setup\_1.0.0.exe" to install the software

- 2. Then click "Next", choose the software installation route.
- 3. Then click "Install", then the software will be installed according to the installation route.
- 4. Click the "Finish", then the TD930 series text displayers' software can be used.

**Notes:** The drive of USB downloading line will be installed automatically during software installation, so no need install the drive software of USB downloading line manually. After connecting TP930 and computer with USB downloading line, then "Flexem USB" device can be found in the "Device Manager" as below:

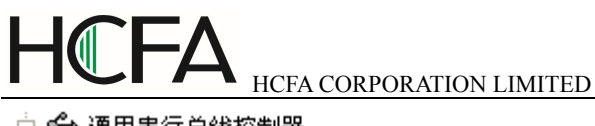

| 😪 通用串行总线控制器                                |   |
|--------------------------------------------|---|
| HCFA USB                                   |   |
| 🖨 Generic USB Hub                          |   |
| 🖙 🖨 Generic USB Hub                        |   |
| 🛛 🚔 Intel (R) 5 Series/3400 Series Chipset | F |
| 🛛 🚔 Intel (R) 5 Series/3400 Series Chipset | F |
| 🚓 USB Composite Device                     |   |

# 2.2 Editing the User's Window

# 2.2.1 Create a New Project

Ė

Run the software TD930 and create a project, after which a window editor will be showed on the screen.

On the top of the editor, there is the menu and the toolbar. The window numbers and window descriptions are listed in the table on the left of the editor.

#### Window:

List the serial number of all the windows included in the project. It is helpful for finding the window quickly and create a new window.

Description: A simple description of the window function.

The window-editing region is in the center of the editor. There is a grid of white dots in the display region. The distance between every two rows and two columns is 16 points. The whole region is a matrix of 192\*64 points. The user can refer to the dots nearby to align the components when laying or moving them. If the user move a component by dragging it with the cursor, each time the component will move across the distance which is a multiple of 4 (for example, 4,8,16.....). When necessary, change X and Y positions of the components to locate them in arbitrary positions.

#### The table below is the description of all the buttons in the toolbar:

| Button | Function                                                           |
|--------|--------------------------------------------------------------------|
| D      | Create a new project                                               |
| Â      | Open project                                                       |
|        | Save project                                                       |
| *      | Cut the text in the textbox, also can be used to delete components |
|        | Copy the text in the textbox                                       |
| C2     | Paste the text to the toolbox                                      |
| •      | New window, the function is same to the "create" button in the     |

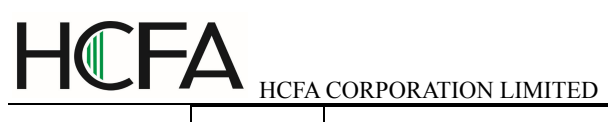

|                | window                                                                                                    |
|----------------|----------------------------------------------------------------------------------------------------|
| Ľ              | Change a window with the copy of another one                                                                       |
| ľ              | Delete the current window                                                                                          |
| ×              | Delete the selected text                                                                                           |
| <u>j</u>       | Indicate/hide all IDs of text                                                                                      |
| •              | Alarm settings, definition of alarm trigger condition and text contents                                            |
| € <sup>2</sup> | Global settings, including settings of initial window, password, PLC controlling window automatic page turning etc |
| *              | Download the project to TP930 through the USB port on PC                                                           |
| 2              | Language settings: set the language and characters                                                                 |
| Ŋ              | Settings of communication parameters                                                                               |
| <b>4</b> 9     | Serial switching                                                                                                   |
| <b>₽</b> ▲     | Offline simulation                                                                                                 |
| <b></b>        | The selected components will move to the left for one pixel for                                                    |
|                | one click                                                                                                    |
|                | The selected components will move to the right for one pixel for                                                   |
|                | one click                                                                                                    |
| +              | The selected components will up for one pixel for one click                                                        |
| 4              | The selected components will down for one pixel for one click                                                      |
| ۲.             | The selected components will move to the topside                                                                   |
| P.             | The selected components will move to the bottom                                                                    |
|                | The selected multi-components array left-aligned                                                                   |
| 田              | The selected multi-components array vertical centering                                                             |
|                | The selected multi-components array right-aligned                                                                  |
| ₽₿             | The selected multi-components array horizontal centering                                                           |
|                | The selected multi-components array low-end alignment                                                              |
| <b>}++</b> [   | The selected multi-components array at equal horizontal                                                            |
|                | distance                                                                                                    |
| Ŧ              | The selected multi-components array at equal vertical distance                                                     |
| •□•            | The selected multi-components set at equal width.                                                                  |
| ±0+            | The selected multi-components set at equal height.                                                                 |
| ••••           | The selected multi-components set at equal size.                                                                   |

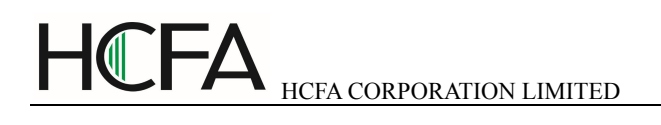

Press D or activate [File]->[Create Project] command in the menu to pop up a dialog box:

| ype description<br>Type Name:FE1043 |                            |
|-------------------------------------|----------------------------|
| Display Size: 3.7 inch              | Display Resolution: 192x64 |
| Color: Single Color                 | Key: 19 keys               |
| Touch: Not support                  | Encoder: Not support       |
| COM0: RS232/RS485/RS422             |                            |
| COM1: RS232                         |                            |
|                                     |                            |
|                                     |                            |
|                                     |                            |

Input customized project file name in this window and choose file storage location, then press "Next", the following dialogue will be pop up for us to choose the right model.

| ew project wizard-Select dev                                  | ce type                    |            |
|---------------------------------------------------------------|----------------------------|------------|
| Text Displayer Type Type Type description<br>Type Name:FE1043 | (ey)                       |            |
| Display Size: 3.7 inch                                        | Display Resolution: 192x64 |            |
| Color: Single Color                                           | Key: 19 keys               |            |
| Touch: Not support                                            | Encoder: Not support       |            |
| COM0: RS232/RS485/RS422                                       |                            |            |
| COM1: RS232                                                   |                            |            |
|                                                               |                            |            |
|                                                               |                            |            |
|                                                               |                            |            |
|                                                               |                            |            |
|                                                               |                            |            |
|                                                               |                            |            |
|                                                               | < Back Next> Fir           | ish Cancel |
|                                                               |                            |            |

If "Next" is clicked, it will enter the needed connecting controller window, including setting up various communication parameters. If "Finish" is clicked, the system defaults that no need setting up the needed connecting device. Select the PLC type according to the object that is connected with TP930.

| New project wiza                                                                                                    | ard-Select communi                                                                  | cation protocal                   |        |        |
|----------------------------------------------------------------------------------------------------|-------------------------------------------------------------------------------------|-----------------------------------|--------|--------|
| COM0 COM1<br>Manufactures:<br>Device type:<br>Comm Settings<br>Working mode:<br>Baud rate:<br>Data bit:<br>Parity:<br>Stop bit:<br>Slave ID:<br>Default | MODBUS<br>Modbus RTU<br>RS232 •<br>19200 •<br>8 •<br>No parity •<br>1 •<br>Advanced | Compatible Device –<br>Modbus RTU |        |        |
|                                                                                                    |                                                                                     | (Back Next>                       | Finish | Cancel |

After setting up the connecting PLC, click "Finish" button, then click "Yes", then the new project will be finished and it will enter the picture editing status. Click "No" button, then the right text displayer model and needed connecting PLC model will be chosen again through clicking "Last Step".

| HCFA T | D930 🔣                                                                      |
|--------|-----------------------------------------------------------------------------|
|        | After create project, Text Displayer type can not be changed, are you sure? |
|        | Yes No                                                                      |

The window data and the protocol corresponding to the selected PLC will be downloaded to TP930 text displayer when executing the window downloading function of TD930. TP930 will communicate with PLC after the protocol loaded.

# 2.2.2 Making Basic Window

In the example given below, the PLC type is Mitsubishi FX series. The example will give you a general description of window making.

Firstly, enter the system initial window (default value is window no.1) editing mode. The properties of the current window (window no.1) are shown at the right and bottom edge of the interface. Every window has its own properties, including three items:

Window Description:

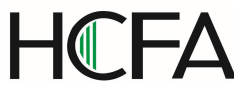

Describe the use of the window. It helps the designer to note the use of all the windows. (can be omitted),for example: "main menu"

- When Up Arrow key ([▲]) pressed, jump to window:
   The number of the window that it will jump to when Up Arrow key pressed.
- When Down Arrow key ([▼]) pressed, jump to window:

The number of the window that it will jump to when Down Arrow key pressed.

The most convenient way for window jumping is to press [ESC], [ $\blacktriangle$ ] and [ $\triangledown$ ] when TP930 is running. The user can also jump from one window to another by pressing the user-defined function keys.

# Note:

- If the [▲] and [▼] key in the current window are defined for other functions, the window jumping parameters of the window properties are invalid.
- If the window designated by the [▲] or [♥]key doesn't exist, the system will search up until the existing window is found and jump to it. It will stop at window 1 if no window is found. The situation of the [♥] key is similar, that means the system will search down for the window if the designated one doesn't exist.
- If there are some data setting components in the window, [▲] and [▼] key will execute the function of value increase and decrease in the data setting mode. After quitting the data setting mode, the [▲] and [▼] key will execute the basic function for window jumping.

# 2.2.3 Configuration of TP930

Press or activate [Tools]->[TP930 config] command to pop up a dialog box for configuring the system parameters of TP930:

| File(F) Edit(E) Frame(W)                                                                                                    | Part(P) Settings(O) Tool(T) Help(H)<br>  🕲 🖸 A AA 🗱 🍹 🕍 🏙 abc 🏡 💾 🚍 🏹   🛅   🎭 💁 🤶   🍠 i                                                                                                    | ≉ 👎 🔖 |
|----------------------------------------------------------------------------------------------------|----------------------------------------------------------------------------------------------------|-------|
| Communication<br>Communication<br>COMD: Siemens S<br>COMD: Siemens S<br>COMD: (Jrused)<br>COMD: Communication<br>Communication<br>Commu | bal Settings   'E Parameter Settings   nitial Frame:   nitial Frame:   assword Frame:   100   reeen Saver:   3 minute   ' Display Frame   102   ' Backlight off only   - Need password when saver ends   ey Level:   1   ' Display Frame   102   ' Backlight off only   - Need password when saver ends   ey Level:   1   ' DWORD exchange (Big endian)   ocus type:   Reverse   '' assword Settings (0''999999999)   Level 1:   1111   Level 2:   2222   Level 3:   3333   Level 4:   4444   Level 8:   8688 |       |

## Initial Window

The first window will be displayed after power on. Usually this window is set to be the main menu window or the most-frequently-used window.

#### Password

All the windows of a project share a common password. The default password of the system is 100. When the "Password" attributes of the components such as data setting window, function keys and etc. is enabled, the components can only carry out their functions when the right system password is entered. With this function, the user can hide the windows and secure the data. The password operation is discussed in the following text.

**Note:** Password is valid only when there is a component whose password attribute is enabled in all the windows of the project. The password can be an arbitrary integer between 0 and 999999999.

#### Screen Saver

Under default conditions, the backlight will hold for 3 minutes. The time can be set by the user. If it is set to be "never", the backlight will keep on. Also, the window can be set to jump to a screensaver window when no key is pressed in 3 minutes.

Displaying window: If the press is not activated/operated in setting time, the system will shift to this window automatically.

Turning off backlight only: The backlight will turn off when the setting time arrives.

Password needed when screen saver reverts: If this is chosen, the password needs input when

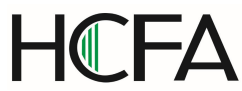

quitting screen saver back to normal operation window. Password level is decided by setting.

For instance, if the password level "1" is chosen, the password is "1111". Then when the screen saver occurs, the screen saver window needs to be withdrawal back to normal operation window and right password "1111" needs to be input.

**Note:** If the window has jumped to a screen saver window, the pressing of any key will not carry out any function. Any operation will awake the screen saver to return to the original window. Only text or picture component can be used as screen saver. Dynamic components such as register and bar graph can't be used as screen saver.

## Buzzer Mute

This item is defaulted without ticking. When the button is pressed, the buzzer will beep. If this item is ticked, the buzzer will not beep when operating text displayer.

#### Exchanging of Double Words

For some specific controller, the format of the double words is different from most controllers, the high-low words are conversed. If the item is ticked, the needed data can be indicated normally.

For instance, the double words' data of the controller is "0x12345678", if this item is ticked, the indicating data is 0X56781234.

## Focus Display

This item defaults as "reverse color", if "twinkle" is chosen, it will be "twinkle" effect. This effect is mainly for the operating components effect, such as the operating data register and button etc components.

## PLC Control

Automatic changing of indicating window: If this item is ticked, the needed indicating windows will be changed automatically according to the set register value.

Reporting current windows: if this item is ticked, the current window NO. value will be sent to the set register.

For instance as below:

| -Global Control                                               |   |
|---------------------------------------------------------------|---|
| -PLC Control                                                  | _ |
| I Auto change frame, using LWO<br>(FE<−PLC) Beep when change. |   |
| I Report current frame, using LW1<br>(FE->PLC)                |   |
| Address                                                       |   |
| Port: LOCAL 💌 Station: 🛛                                      | - |
| Device : LOCAL                                                |   |
| Addr Type: 🔣 🔽                                                | Ε |
| Addr Val: 0                                                   | 3 |
| Format (Range) DDD (0~255)                                    |   |
| Code: BIN 🕶 Word Num: 1                                       | - |
|                                                               |   |

When PLC is needed to switch windows automatically, only the window NO. value is to be sent to register D0. The buzzer will make a sound when shifting windows. After windows shifting finished, the current window NO. value will be sent to D1 register. When D0 register value is 10, the window will be

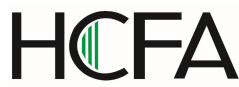

shifted to NO.10 menu automatically. After shifting, 10 is valued to D1. When D0 gets one non-existed window NO, windows will not be shifted and current window will not change.

## Password Setting

Different level password can be set. Password ranges from 0~9999999999. Password level can be 0~8, level 0 is valid for all manipulators without any password. Level 1~8 is valid only with concerned password input.

## 2.2.4 Text

The table below describes the functions of the 10 components on the top of the window editing box:

| Component | Function                                                                |
|-----------|-------------------------------------------------------------------------|
| ٨         | Input text, including Chinese characters or English letters or other    |
| A         | language.                                                               |
|           | Dynamic text list. The content of the text can be changed under the     |
| AA        | control of PLC register.                                                |
|           | Register components. The user can dispose some data                     |
| 1999      | setting/monitoring components with it. (the relate address are the PLC  |
|           | registers)                                                              |
| 0         | LED indicator Indicate the on/off status of the inner delays in PLC     |
|           |                                                                         |
|           | Function key. The 7 keys at the lower part of TP930 and the other 12    |
| Þ         | keys for number input can be defined to be function keys. They can      |
|           | execute the functions such as window jumping and switch control.        |
|           | Bar graph. Monitor the data change in PLC in the form of bar graphs.    |
| 1m        | Trend line. Monitor the data change in PLC in the form of trend lines.  |
| 0.2       | Paste pictures. Paste a monochrome BMP picture (Max. 192×64 pixels)     |
| <u>e</u>  | onto the window.                                                        |
| abe       | Indicate ASCII data of PLC register                                     |
|           |                                                                         |
|           | Indicate incident and indicate incident date, time, fault contents etc. |

The example below shows how to design a main menu window as the window no.1.

Firstly, lay the text "Main Menu". Press A and click the left button on the editing region to affirm the operation (right click will cancel it). After left click, the default text "text" will be displayed in the editing region. The properties of the text are displayed below the editing region. The text string will move as the user moves the cursor. The distance across is a multiple of 4 points. To locate the text in an arbitrary position, edit the X and Y coordinates.

| le( <u>F)</u> Edit( <u>E)</u> Frame( <u>W</u> ) Part( <u>P</u>                                                                                                    | Settings(C) Tool(T) Help(H)                                                                                                    |                                                                                                    |
|----------------------------------------------------------------------------------------------------|----------------------------------------------------------------------------------------------------|----------------------------------------------------------------------------------------------------|
| 1 🗃 🖬   ,5 🗣 🖻 ×   🎕<br>• • → ↑ ↓   57, 77,   🗮 9 5<br>- У Communication<br>                                                                                                    | ● ● ● ● ● ● ● ● ● ● ● ● ● ● ● ● ● ● ●                                                                                                    | <u>&gt;</u> • • • •                                                                                          |
| COR: (Vaused)<br>Scoal<br>Larguage<br>Francs<br>Wey<br>Construction<br>How isl Treas<br>Construction<br>Construction | Static Terr Attributs                                                                                                    | A AA<br>863 1<br>1<br>2<br>3<br>3<br>3<br>3<br>3<br>3<br>3<br>3<br>3<br>3<br>3<br>3<br>3<br>3<br>3<br>3<br>3 |
|                                                                                                    | Content   est<br>Fund<br>Size: 16 • Content   Content   Con |                                                                                                    |
|                                                                                                    |                                                                                                    |                                                                                                    |

## Text Strings

The content that will be actually displayed is input here. The user can input English letters or Chinese characters with various kinds of Chinese input methods in this textbox. The content in it can be cut, copied or pasted.

**Example:** Display the text "text" in reverse color. Input "text" in the text string box and select the "Reverse" checkbox.

#### Characters Size

Characters size can be set, the maximum is 32, for ASCII the minimum is 8.

#### Language

Language formats of the text can be set, such as Russia, English, Chinese etc. At most 8 kinds of languages can be set.

#### Character font

The character font format of the text strings can be set.

#### Display in reverse color

If this item is ticked, the background color of the text strings is black, otherwise there is no background color.

#### Position

X value represents the horizontal position of the text string.

Y value represents the vertical position of the text string.

The origin of the position is the up-left corner of the window.

For instance, "main menu" is displayed in reverse color. The effect of offline simulation or download to the

text displayer is as below:

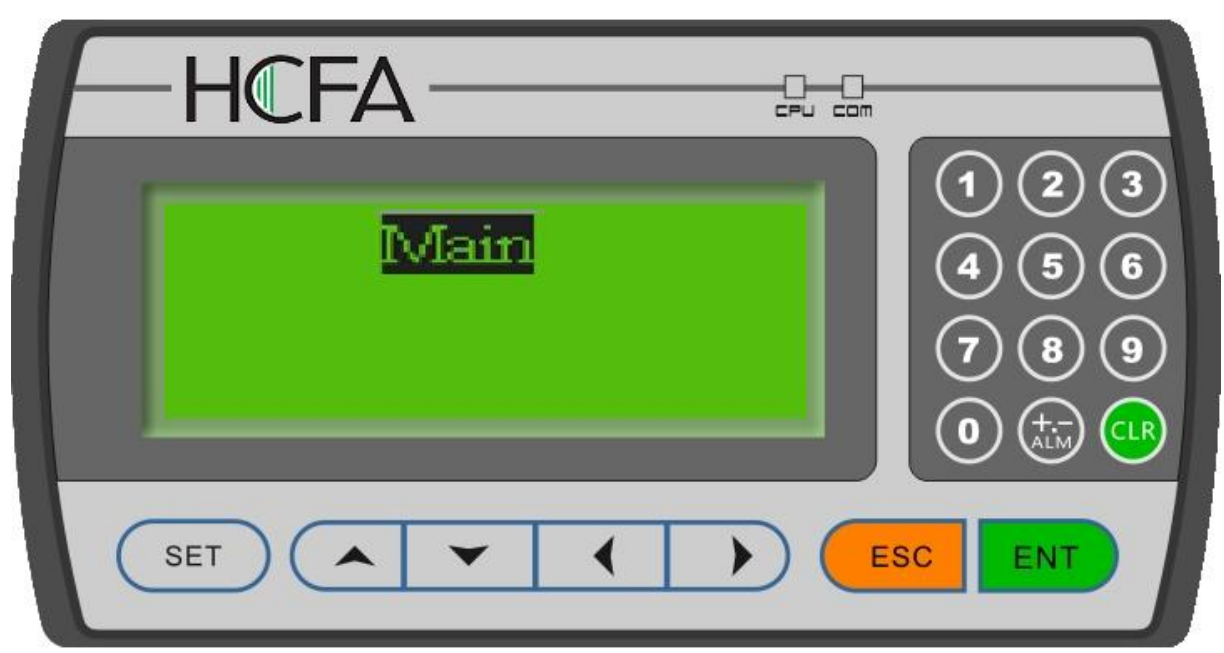

# 2.2.5 Dynamic Text

Press AA and click the left button on the editing region to affirm the operation (right click will cancel it). After left click, the default text "Dynamic Text" will be displayed on the editing region. The properties of the dynamic text are displayed below the editing region. The text string will move as the user moves the cursor. The distance across each time is a multiple of 4 points. To locate the dynamic text in an arbitrary position, edit the X and Y coordinates.

| HC | FA | HCFA CORPORATION LIMITED |
|----|----|--------------------------|
|    |    |                          |

| C:\Program Files (x86)\TD930\TD9                                                                                                    | BOCIN\projects\t\t.FPJ - [t.FPJ *]                                                                                                    |                                                               |                                                                                                    |
|----------------------------------------------------------------------------------------------------|----------------------------------------------------------------------------------------------------|---------------------------------------------------------------|----------------------------------------------------------------------------------------------------|
| File(F) Edit(E) Frame(W) Part(F                                                                                                    | ) Settings(O) Tool(T) Help(H)                                                                                                    |                                                               |                                                                                                    |
|                                                                                                    | 金 we 函 业 및 2000 A AA 2010<br>   市 we up j m 支 m j m 中 i m j m                                                                                                    | * = , 10 % %                                                  | 😫   🎐 🍫   🗣 🔖                                                                                                    |
| Communication Communication COMD:Siemens S7-200 COM1: (Unused) Cobal A arm Language Frames New 1:Initial Frame 100:Password Frame 101:Alarm Frame 102:Screen Saver Frame | Dynamic Text Attribute<br>Dynamic Text Attribute<br>Data Type Word Address<br>Address<br>Port: COMO<br>Station: 2<br>Device : Siemens S7-200<br>Addr Type: W<br>Addr Type: W<br>Addr Val: 0<br>Format (Range) DDDDD (0~10238)<br>Code: BIN<br>Word Num: 1<br>Position<br>x. 0<br>. 0<br>. 0 | Text         Yalue       Content         0       Dynamic Text | Image: Second second secon |
|                                                                                                    |                                                                                                    |                                                               |                                                                                                    |

#### Position

X value represents the horizontal position of the text. Y value represents the vertical position of the text.

The origin of the position is at the up-left corner of the window.

Port

Set which port connecting PLC to get the data.

#### Station No.

Set the station NO. of connecting PLC.

Address Value

The address of data register.

## Coding

BIN or BCD optional. Generally it is BIN format, which is set according to PLC register's data format.

## Word No.

1 or 2 is optional. "individual word" or "double word" is optional. Generally it is "individual word". If 2 is set, the low-order word is valid.

Register

The PLC data register for controlling the status change of the dynamic text.

Mode

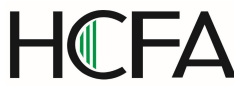

Determine the data form of the data register. The form will affect the display form of the numeric items in the dynamic text.

#### Display Text

Log the different text contents corresponding to different values of the data register. It can keep the texts corresponding to as many as 256 different statuses. The value ranges 0~65535.

**Example:** Display the dynamic text controlled by register D0. The dynamic text to be displayed has three statuses: "Normal operation", "Low speed" and "Position arrived". The three texts correspond to the D0 register value 10, 123 and 6789 respectively. Input "10" in the "Value" space of the first row and "Normal operation" in the "Context" space on the right. Input the other two statuses in the same way. If the value of register D0 is 10, the dynamic text be displayed is "Normal operation". If it is 123, "Low speed" will be displayed. Other conditions can be inferred from the two examples above. The example is shown in the figure below:

| [] C:\Program Files (x86)\TD930\TD930CN\projects\t\t.FPJ - [t.FPJ *]                                                                                                    |                                                                                                    |                                                                                                    |
|----------------------------------------------------------------------------------------------------|----------------------------------------------------------------------------------------------------|----------------------------------------------------------------------------------------------------|
| File(F) Edit(E) Frame(W) Part(P) Settings(O) Tool(T) Help(H)                                                                                                    |                                                                                                    |                                                                                                    |
| ▶ 🛁 📕 👗 📬 📾 × 🎯 🗵 Α ΑΑ 🗱 📱 🗠 🎦 abc 🕯                                                                                                    | & 🖻 🗖 🧊 🌆 🍓 🔮 🎾 4                                                                                                    | ۶ 📱 🗲                                                                                                    |
| Communication<br>COMU: Siemens ST-200<br>COMI: (Unused)<br>Global<br>Alarm<br>Language<br>Prames<br>100: Password Frame<br>101: Alarm Frame<br>102: Screen Saver Frame<br>Dynamic Text Attribute<br>Data Type Word Address<br>Address<br>Port: COMO<br>Station: 2<br>Device : Siemens ST-200<br>Addr Type: VW<br>Addr Val: 0<br>Format (Range) DDDDD (0~10238)<br>Code: BIN<br>Word Num: 1<br>Position<br>X: 0<br>Y: 0<br>X | Text         Yalue       Content         10       Normal         123       Too slow         4567       Arrive         Size:       16         Lang:       1 英语(美国)         Font:       Times New Roman         Align       Left         Reverse       Use bitmap fonts | A   A   A |
| Ready                                                                                                    | Mouse[x=110 y=61]                                                                                                    |                                                                                                    |

## 2.2.6 Function Keys (for window jumping/characters setting/position setting)

Next, configure the function keys in the main menu window to execute the function of window jumping (for example, press [<] to jump to the parameter setting window; press [>] to jump to the mode setting window). The procedure of defining the function keys is:

Press Define the position of the function key. A hand shape and the function key to be defined (default key is [SET]) are displayed in the editing region. The properties of the function key are displayed below the editing region. The meanings of position and style are the same as those in the text property. They indicate the position, the size and the color of the graph.

The function key setting window is shown in the figure below:

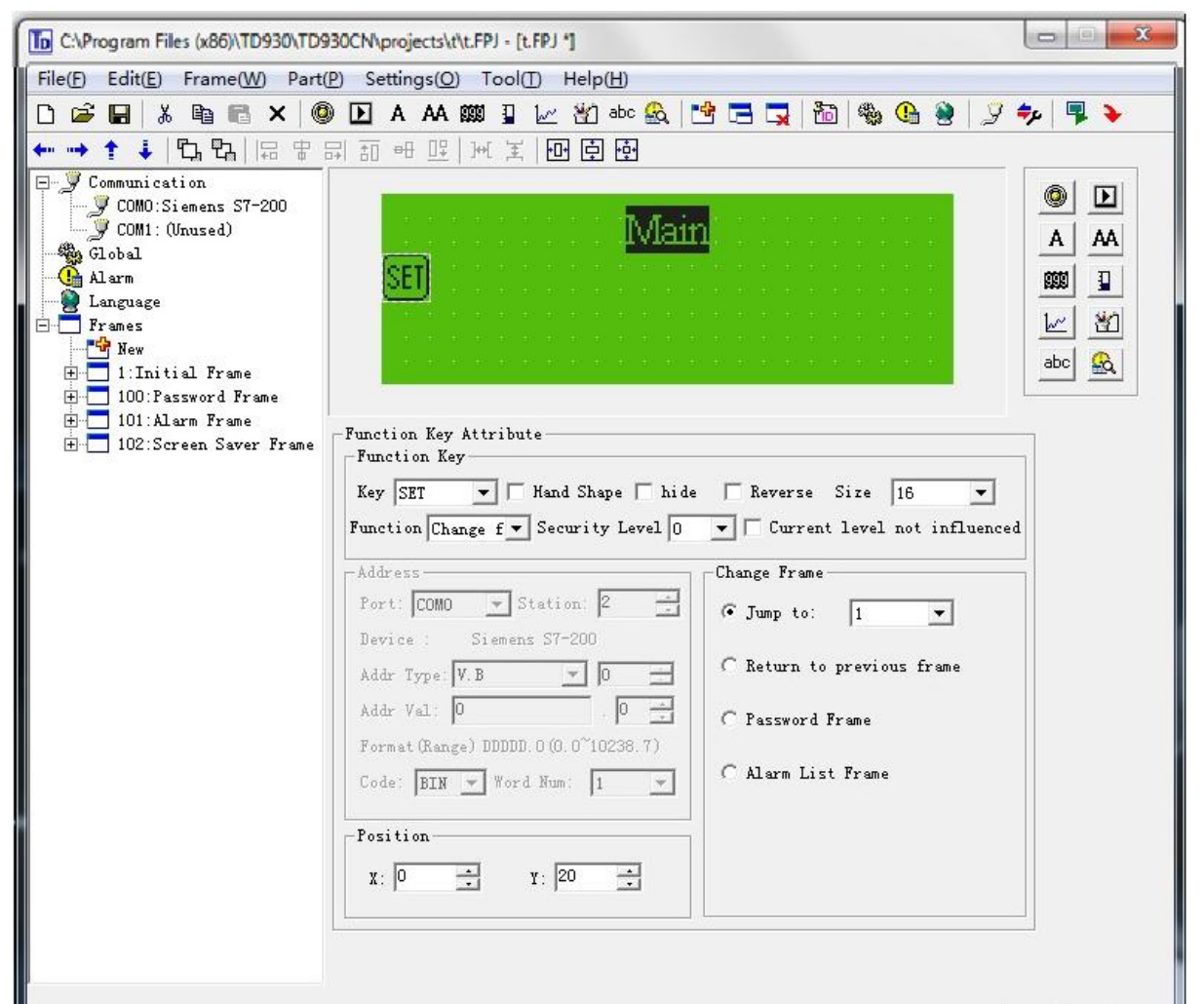

#### ■ Key

Select a proper key from the 19 keys.

#### Hand

For the convenience of use, add a hand shape symbol before the key symbol. The hand indicates that pressing the key will carry out an operation. The user can remove the hand shape to save the space.

#### Password

Only when the system password is entered correctly, the function key can execute its function

#### Windows Jumping

The key is defined to execute the window jumping function.

| Key SET 💽 🗖 Hand Shape 🥅 hi           | de 🗌 Reverse Size 16 💌             |
|---------------------------------------|------------------------------------|
| unction Change f 💌 Security Level (   | ) 💌 🗖 Current level not influenced |
| Address-                              | Change Frame                       |
| Port: COMO 💌 Station: 2 📩             | ● Jump to: 1                       |
| Device : Siemens S7-200               |                                    |
| Addr Type: V.B 🗾 🛛 📑                  | C Return to previous frame         |
| Addr Val: 0 📩                         | C Password Frame                   |
| Format (Range) DDDDD. 0 (0.0~10238.7) |                                    |
| Code: PTN - Word Num: 1               | C Alarm List Frame                 |

## Set the Addr

The action of this function key is setting of switching value. In "Address" properties bar, set the needed address. The setting patterns are as below:

**ON:** Set the designated relay on.

**OFF:** Set the designated relay off.

**Reverse:** Set the designated relay to be of negative logic. "Position switch": press it will be ON, press again will be OFF, then press will be ON, again will be OFF.....

**Reset Switch:** The designated relay is ON when the button is pressed. The designated relay Is OFF when the button is bounced.

**Set Entering Window "ON":** No need pressing any button, and set the designated relay ON when entering concerned window.

**Set Leaving Window "ON":** No need pressing any button, and set the designated relay ON When leaving concerned window.

**Set Entering Window "OFF":** No need pressing any button, and set the designated relay OFF when entering concerned window.

**Set Leaving Window "OFF":** No need pressing any button, and set the designated relay OFF when leaving concerned window.

**Note:** Set Entering Window "ON", Set Leaving Window "ON", Set Entering Window "OFF", Set Leaving Window "OFF" can set " No use" in "Key" properties.

If set M0 of PLC address " reset switch", press button is "3", the set window is as below:

| Function Key Attribute                |                                  |
|---------------------------------------|----------------------------------|
| Function Key                          |                                  |
| Key 3 💌 🗖 Hand Shape 🦳 hide           | 🗌 Reverse Size 16 💌              |
| Function Bit Sett - Security Level 0  | 💌 🗖 Current level not influenced |
| Address                               | Bit Settings                     |
| Port: COMO 💌 Station: 2 📑             |                                  |
| Device : Siemens S7-200               | Function:                        |
| Addr Type: V.B                        | Reset                            |
| Addr Val: 0 . 0 +                     |                                  |
| Format (Range) DDDDD. 0 (0.0~10238.7) |                                  |
| Code: BIN 💌 Word Num: 1 💌             |                                  |

## Characters Setting

The action of this function key is setting designated register parameters. Simultaneously, set the needed register in the "Address" properties. Following properties:

Parameters setting: Set one parameter to designated register.

**Add**: When press it, the setting addend will be added to the designated register until it arrives the setting toplimit.

**Subtract:** When press it, the setting subtrahend will be subtracted from the designated register until it arrives the setting lower limit.

**Progressively increase:** Press the button then hold down to move the designated addend to the designated register according to the setting "execution speed", until it arrives the setting toplimit.

**Progressively decrease:** Press the button then hold down to move the designated subtrahend subtracted from the designated register according to the setting "execution speed", until it arrives the setting lower limit.

Add (to limited circulation): Different from "Add" properties, when it add to the toplimit, press it again it will become 0. It circulates in this way.

**Progressively increase (to limited circulation):** Different from **"Progressively increase"** properties, when it add to the toplimit, press it again it will become 0. It circulates in this way.

**Setting when entering the window:** No need press any button. The designated parameters are set to the designated register when entering the window.

**Setting when leaving the window:** No need press any button. The designated parameters are set to the designated register when leaving the window.

**Note:** When choosing "setting when entering the window" and "setting when leaving the window" properties, the "key" properties can be set as "no use" because of no need any buttons operation. For example, COM0 connecting PLC of D0 register, when pressing "9" then add to 10, the toplimit is 1000, the setting window is as below:

| Key TT T Hand Shape T hid<br>Function Word Set T Security Level 0                                                                                                   | e 🔽 Reverse                                             | Size 16 💌                        |
|----------------------------------------------------------------------------------------------------|---------------------------------------------------------|----------------------------------|
| Address<br>Port: COMO V Station: 2<br>Device : Siemens S7-200<br>Addr Type: VW V 0<br>Addr Val: 0<br>Format (Range) DDDDD (0~10238)<br>Code: BIN V Word Num: 1<br>V | Word Setting<br>Function:<br>Add value:<br>Vpper limit: | s<br>Increment valu<br>10<br>100 |

# Station No.

The station number of PLC

**Summarization:** Through above illustration, following functions can be realized by using function key:

- 1. Jump to the designated window.
- 2. Change the designated position status.
- 3. Change the designated register parameters, and no need pressing any button when entering or leaving the window. Change the designated position status or set one initial value for designated register etc.

# 2.2.7 Data Display

This section will introduce how to make a *Set parameter* window. The methods of setting the components such as parameter display, parameter setting and password setting are discussed.

**Example:** The window no.10 sets and monitors three couples of parameters, which are corresponding to the output of group A, B and C respectively. The current values are in the left column, while the target values in the right one. The current values can be used to monitor the data only, while the target values can be used for both monitoring and changing the data. The relation between the parameters and the PLC data registers are given in the table below:

|                 | Addr. of the current values | Addr.  | of | the | target |
|-----------------|-----------------------------|--------|----|-----|--------|
|                 |                             | values |    |     |        |
| Output of Grp.A | D100                        |        | D  | 110 |        |
| Output of Grp.B | D101                        |        | D  | 111 |        |
| Output of Grp.C | D102                        |        | D  | 112 |        |

The procedure of making the window:

Click [New] to pop up a dialog box for setting the window number and the window description.

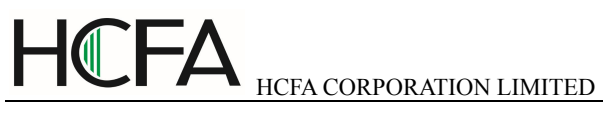

| Frame ID:          | 4       | -      |
|--------------------|---------|--------|
| 'rame description: | SET PAR | AMETER |

Window No.

The serial number of the new window.

Window Description
 Descript the character of the new window.

Set the window number to be 10 and input the window description "Set parameter".

Click [Ok]. The window properties are displayed at the right and bottom edge of the interface. Set the destination window number of  $[\blacktriangle]$  to be 1 and that of  $[\heartsuit]$  to be 20. So when it is not in the data setting mode, it will jump to *Main Menu* if  $[\blacktriangle]$  is pressed and to *Set parameter* if  $[\heartsuit]$  is pressed.

|               |             | No.   | 4      | Frame |   |            |               |
|---------------|-------------|-------|--------|-------|---|------------|---------------|
| Description:  | SET PARAME  | TER   |        |       |   |            |               |
| Jump to frame | when Up key | press | sed:   | 1     | ÷ | (O means j | ump disabled) |
| Jump to frame | when Down 4 | ey pr | essed: | 20    | ÷ | (O means j | ump disabled) |

Put the text "Current", "Target", "A Output=", "B Output=" and "C Output=" in proper positions in the editing region.

| A O | utput= |  |  |  |  |                                                                                                    |
|-----|--------|--|--|--|--|----------------------------------------------------------------------------------------------------|
| BO  | utput= |  |  |  |  |                                                                                                    |
| CO  | utput= |  |  |  |  | 1997 - 1997<br>1997 - 1997 - 1997 - 1997 - 1997 - 1997 - 1997 - 1997 - 1997 - 1997 - 1997 - 1997 - 1997 - 1997 - 1997 - 1997 -<br>1997 - 1997 - 1997 |
| -   |        |  |  |  |  |                                                                                                    |

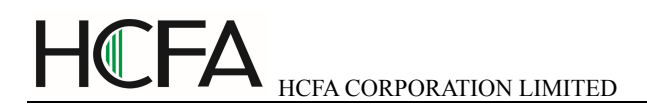

Put the data display boxes. Press it is show a rectangular dotted box moving with the cursor. Click the left button in the proper position.

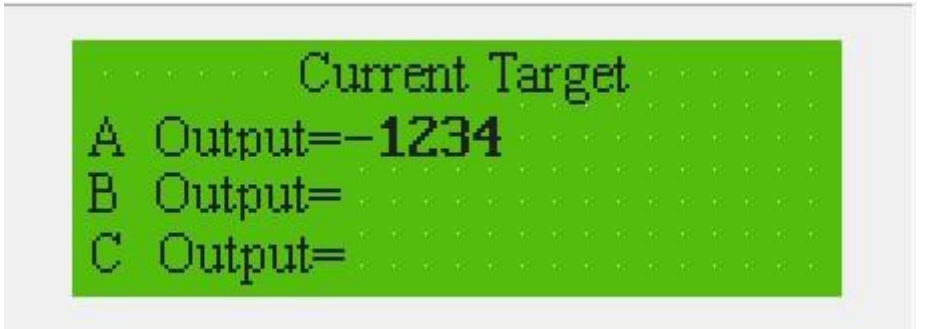

The number "12345" in the dotted box indicates that this component is a five-digits register displaying/setting box. The properties in the dialog box are:

## Style of the Register

It indicates the needed display data type. There are mainly following data types:

10 decimal signed number: including 16 signed number and 32 signed number.

10 decimal unsigned number: including 16 unsigned number and 32 unsigned number

Hexadecimal/BCD: Data will be indicated as hexadecimal format.

Single precision floating point number: Data will be indicated as single precision floating point number format.

Double precision floating point number: Data will be indicated as double precision floating point number format.

Password: Indicate the data as \* format, password format.

## Digits

Single digit: one 16 bit register.

Double digits: two 16 bit registers.

## Integer Bit

Indicate or set the data digits of integer bits.

## Decimal

Preserve valid data digits after decimal points.

## Alignment

Set the alignment way of the data, left justifying, right justifying and align centering can be chosen.

## Station

The definition number of the PLC register is corresponding to the display component.

## Leading 0

If selected, when the data digits are less than the setting integer digits, the front is filled with 0.

## Reversion

If selected, the data is displayed with "black color" as bottom color.

## Coding

BIN or BCD is optional, generally it defaults as BIN. It is influenced by PLC data type.

#### Set

The component can be used for setting data if it is selected. So the component can be used for

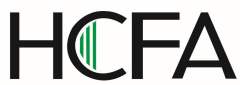

both monitoring and setting the data. The register set box has some special properties: maximum, minimum and password.

In this example, the settings are listed below:

Register type=D; Addr=100; Register=1; Digits=5; Decimal=0; Decimal digits displaying; the negative number will not be displayed.

| _Register                                                 |                                 |
|-----------------------------------------------------------|---------------------------------|
| Type: Signed Decimal 💌 Data Width: 🕅                      | ord 💌 🥅 Leading O 🥅 Reverse     |
| Interger: 5 🕶 Decimal: 0 💌 Size:                          | 16 💌 Align: Right 💌             |
| Address                                                   | _Settings                       |
| Port: COMO 💌 Station: 0 📫                                 | 🔽 Enable Set Security Level 🛛 💌 |
| Device : Mitsubishi                                       | 🔽 Current level not influenced  |
| Addr Type: D                                              | 🔽 Input limit                   |
| Addr Val: 100 . 0 -                                       | Min value: 0                    |
| Format (Range) DDDD (0~7999)<br>Code: BIN 💌 Word Num: 1 💌 | Max value: 9999                 |
|                                                           | 🔲 Use scale conversion          |
| Position                                                  | Min value: 0                    |
| X: 40 • Y: 28 •                                           | Max value 9999                  |

Set the display boxes of the current output of group B and C in the same way. The register addresses are D101 and D102. The other properties are the same as those of group A.

## 2.2.8 Data Setting

Continue the configuration of the parameter-setting window. Press 🕮 to show a dotted box moving

with the cursor. Move the cursor until the proper position is reached, then click the left button to confirm the position. Select the "Set" checkbox. So the component has the function of monitoring and setting the data.

| ile( <u>F)</u> Edit( <u>E</u> ) Frame( <u>W</u> ) Part(                                                                                                    | <u>P)</u> Settings( <u>O</u> ) Tool( <u>T</u> ) Help( <u>H</u> )                                                                                                    |                                                                                                    |
|----------------------------------------------------------------------------------------------------|----------------------------------------------------------------------------------------------------|----------------------------------------------------------------------------------------------------|
| ) 🚅 🖬 👗 🖻 🖪 🗙 🌘                                                                                                    | ) 🖪 A AA 🕮 📱 🗠 街 abc 🔬 🛛                                                                                                    | 🗄 🗔 🤜 🛅 🗠 🚱 🤌 🗣 📮 🕨                                                                                                    |
| • ••• 🕇 🗼 🖏 🖏 🛱 🗄 🗄 👘                                                                                                    | 리 됀 맨 [ 낸 호 [ 만 후 후                                                                                                    |                                                                                                    |
| Communication<br>COMO:Mitsubishi FXON_FX<br>COMO:Mitsubishi FXON_FX<br>COM1: (Unused)<br>Alarm<br>Language<br>Frames<br>New<br>1:Initial Frame<br>100:Password Frame<br>101:Alarm Frame<br>102:Screen Saver Frame | Current T<br>A Output= -1234<br>B Output= 1234<br>C Output= 1234<br>C Output= -1234<br>C Output= -1234<br>Interger: 4 	 Decimal: 0 	 Size:<br>Address<br>Port: COMO 	 Station: 0 	 .<br>Device : Mitsubishi<br>Addr Type: D 	 0 	 .<br>Port: Como 	 Station: 0 	 .<br>Port: Como 	 Station: 0 	 .<br>Port: Como 	 .<br>Port: Como 	 .<br>Por | A   A   A |

If the "Set" checkbox is selected, three additional options, "Password", " Original and Project data" and "Limited", are enabled.

#### Password

To enhance the security of the device, the operation of parameter setting can be protected by password.

0~8 password levels is available for the whole project, and it defaults as 0, no need entering any password. When setting any password between 0~8 levels, then the operation is valid when inputting according password under windows.

The data can be changed only when the operator enter the correct password. All the windows of one project share a common password.

## Limited

The designer can set limits to the data to make the data out of limits invalid. Thus the possible damage done by inputting data too great or tiny is avoided. For example, let the maximum input be 9000 and the minimum be 0. The setting value will be written into the register only when it is between 0 and 9000, or the system will halt until a correct value is entered.

| 🔽 Input lim | nit  |  |
|-------------|------|--|
| Min value:  | 0    |  |
| Max value:  | 9999 |  |

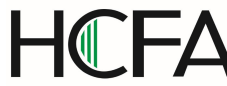

#### Original and Project data

After selecting the "Limited" checkbox, the designer can select the original data or the project data from the list.

#### **Original data**

The original data option means that the data in the register will be displayed without any operation. The position of the decimal point is determined by the value of the "Decimal" property.

For example, if "Decimal"=2 and the register value is 14561, it will be displayed as 145.61.

#### Project data

This option means that the data read from the register will be converted to project data before being displayed. The conversion is done following the formula below:

The Converted Data= Eng. Min + (original register data – Min Input) \* (Eng. Max – Eng. Min) / (Max Input – Min Input)

For instance, the data stored in the register is the binary output of a 12-digits A/D, while the data being actually displayed is a voltage between –10000mV and 10000 mV. Do the setting like this:

Max Input: 4095

Min Input: 0

Eng. Max: 10000

Eng. Min: -10000

In this way, the result of A/D conversion in the register is displayed as the voltage value.

**Note:** Because of the limited accuracy of floating point operation, there may be some errors in the conversion result.

#### Engineering Limits

The maximum and minimum of the project data

# 2.2.9 LED

The procedure for making the *Set status* window and the method of setting LED and function keys are introduced in detail in this section.

**Example:** the window no.20 is the window for setting the working mode of the machine: manual or automatic. In manual mode, the direction of the movement of the machine (forward or backward) is controlled by pressing the keys on the front panel. The LED indicates the direction of rolling. The relation between the relay statuses and the actions is listed in the following table:

| Relay status  | action         |
|---------------|----------------|
| M10=1         | Manual mode    |
| M10=0         | Automatic mode |
| M20=1         | Move forward   |
| M21=1         | Move backward  |
| M20=0 , M21=0 | stop           |

The procedure of window is given below:

Press [New window] to pop up the dialog box of window number and window description. Set the window number to be 20 and input the window description *Set status* 

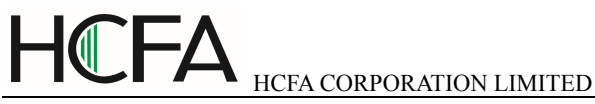

| Frame ID:         | 20 📫       |
|-------------------|------------|
| rame description: | Set status |

Click [Ok]. The window properties are displayed at the right and bottom edge of the interface. Set the destination window number of  $[\blacktriangle]$  to be 0 and that of  $[\nabla]$  to be 10. So when it is running, it will jump to *Main Menu* if  $[\blacktriangle]$  is pressed and to *Set status* if  $[\nabla]$  is pressed.

|                      | No. 20           | Frame |                         |
|----------------------|------------------|-------|-------------------------|
| Description: Set s   | taus             |       |                         |
| Jump to frame when U | p key pressed:   | 19 :  | (O means jump disabled) |
| Jump to frame when D | own key pressed: | 21 :  | (O means jump disabled) |

Press by to put a LED. There is a dotted box moving with the cursor in the editing region. Click the left button in the proper position to locate the LED.

Þ

AA I

20 20

| $\square$                                                                                                    | n de loe de loe de loe de loe de loe loe n<br>Froe de loe de loe de loe de loe de loe        |
|----------------------------------------------------------------------------------------------------|----------------------------------------------------------------------------------------------|
|                                                                                                    | n de liter de liter de liter de liter de liter<br>Net de liter de liter de liter de liter de |
|                                                                                                    |                                                                                              |
| evice : Mitsubishi<br>ddr Type: S      O     ddr Val: O     ormat (Range) DDDD (0~9999) ode: BIN      Word Num: 1     sition | Size 16 •<br>Negative Blink                                                                  |

The definition number of the coil shows the PLC switch address corresponding to the LED

Two kinds of LEDs: round and square

Positive/Negative Logic indicates that the LED is on/off for the TRUE status

- Coil Station No. The definition of the PLC intermediate relay that is corresponding to the LED
- Shape

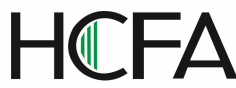

The shape of the LED, round and square.

- Positive Logic The LED is filled when the corresponding intermediate relay is ON. Unfilled when the
- corresponding intermediate relay is OFF.
   Negative Logic
   The LED is unfilled when the corresponding relay is ON. Filled when is OFF.
- Twinkle

Optional item. If clicked, " status 0 twinkle" or status 1 twinkle", and twinkle frequency can be chosen from 0.1S~10S.

Set the coil station No. to be M10; select square shape; select positive logic.

There is an unfilled square LED in the editing region.

| E                                                                                                    |            |                          |                  |          |   |      |   |
|----------------------------------------------------------------------------------------------------|------------|--------------------------|------------------|----------|---|------|---|
| 🖵                                                                                                    |            |                          |                  |          |   |      |   |
|                                                                                                    |            |                          |                  |          |   |      |   |
| - 20 20 20 20 20 20 20 20 20 20 20 20                                                                                                    |            |                          |                  |          |   |      |   |
| Port: COMO 💌 Station: 0 👘<br>Device : Mitsubishi                                                                                              | Sha        | spray<br>pe<br>ce        | 16               | uar      | e | <br> | • |
| Port: COMO V Station: 0<br>Device : Mitsubishi<br>Addr Type: S<br>Addr Val: 0<br>Format (Range) DDDD (0~9999)<br>Code: BIN V Word Num: 1<br>V | Sha<br>Siz | pe<br>ce<br>Nega<br>Blin | li<br>16<br>.tiv | uar<br>e | e |      | * |

Press Definition to put the function key. There is a dotted box that moves with the cursor in the editing region. Move the cursor and click the left button in the proper position to locate the key.

| HCFA CORPORATION I                                                                                                    | LIMITED                                                                        |                                                                                                    |
|----------------------------------------------------------------------------------------------------|--------------------------------------------------------------------------------|----------------------------------------------------------------------------------------------------|
| Function Key Attribute<br>Function Key<br>Key RIGHT V V Hand Shape hide<br>Function Bit Sett Security Level 0<br>Address<br>Port: COMO V Station: 0<br>Device : Mitsubishi<br>Addr Type: V 0<br>Format (Range) DDDD (0 <sup>~</sup> 7999)<br>Code: BIN V Word Hum: 1<br>Position<br>X: 36 $\div$ Y: 8 $\div$ | e Reverse Size 16<br>• Current level not in<br>Bit Settings<br>Function:<br>ON | Select the function of the coil<br>Coil properties include station No. and<br>the types of the key actions |

Select [SET] to be the key for setting the *Auto Mode*. Set the type and station No. to be M0; select "ON" as the type of key action; remove the hand shape to make the window simple.

| X: 36<br>X: 36<br>X: 36<br>X: 36<br>X: 36<br>X: 36<br>X: 36<br>X: 36<br>X: 36<br>X: 36<br>X: 36<br>X: 36<br>X: 36<br>X: 36<br>X: 12<br>X: 12 | -Function Key<br>-Position- | Property<br>Function Key                 |
|----------------------------------------------------------------------------------------------------|-----------------------------|------------------------------------------|
| Y: 12 Set Coil Jump to Set Register Config<br>Style Coil Sta.: 1 Add: 0                                                                                                    | X:36 😂                      | Key SET 🔽 Hand 🗌 Invisible 🗌 Password    |
| Style     Coil       Double     Sta.:     1       Add:     0     2                                                                                                    | ¥: 12 📚                     | ⊙Set Coil ○Jump to ○Set Register ○Config |
|                                                                                                    | Style<br>Double             | Coil<br>Sta.: 1                          |
| Reverse ON OFF Reverse Instant on                                                                                                    | Reverse                     | ⊙ON ○OFF ○Reverse ○Instant on            |

Put the text "Auto" to the right of the key to indicate that the function for this key is to select the auto mode.

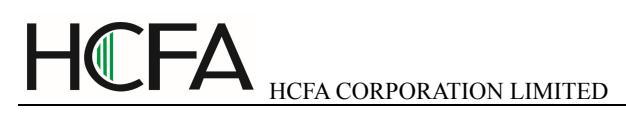

|   |   | 16 |   |   | -  | _  | 22 |   |      |    |    |  |  |  |  |  |
|---|---|----|---|---|----|----|----|---|------|----|----|--|--|--|--|--|
| 1 | Г | 1  | Π | 7 | 15 | FT |    | A | in 1 | tr | n. |  |  |  |  |  |
|   | - |    |   |   | 1C |    |    | 1 |      |    |    |  |  |  |  |  |
|   |   |    |   |   |    |    |    |   |      |    |    |  |  |  |  |  |
|   |   |    |   |   |    |    |    |   |      |    |    |  |  |  |  |  |
|   |   |    |   |   |    |    |    |   |      |    |    |  |  |  |  |  |
|   |   |    |   |   |    |    |    |   |      |    |    |  |  |  |  |  |

Set the *Manual* key and the *Manual mode* LED in the same way. The corresponding address of the LED is still M0; select negative logic in the display column. The designated key is [ENT], whose function is to set the relay M0 OFF.

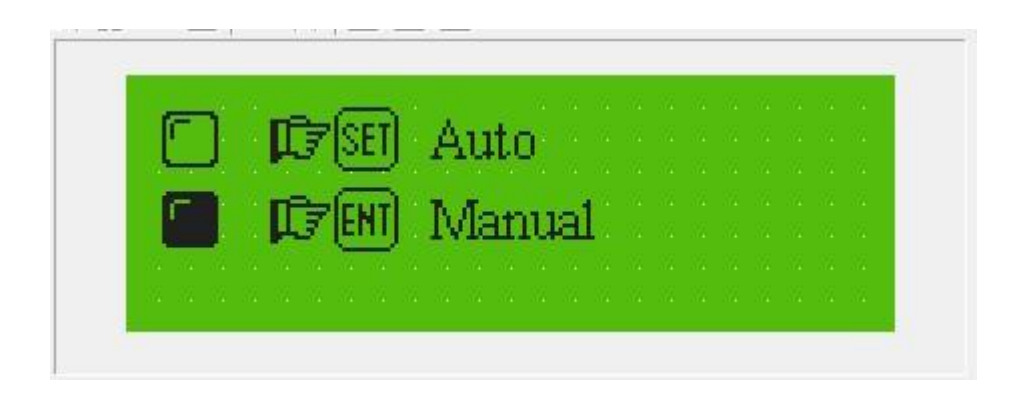

Add two round LEDs of positive logic to monitor the moving status of the machine. The addresses of the two LEDs are M20 and M21. The left one is on when the machine is moving forward, while the right one is on when it is moving backward.

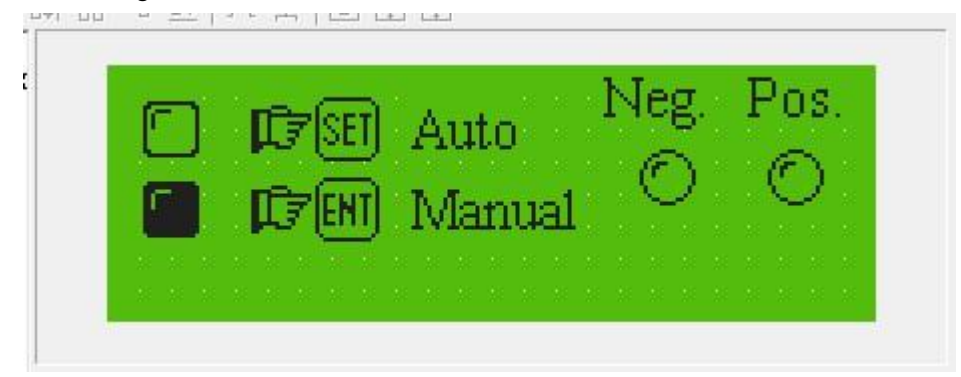

# 2.2.10 Function Keys (for controlling the status switches)

Press  $\blacktriangleright$  to put the function key. Select  $[\blacktriangleright]$ , whose corresponding address is M20. the function of the key  $[\blacktriangleright]$  is to set the relay M20 ON instantly. Retain the hand shape on the window. When  $[\blacktriangleright]$  is pressed, the M20 relay of the PLC will be set ON, and the machine begins to move forward (program the PLC to designate M20 relay as the trigger of Y0); when  $[\blacktriangleright]$  is released, the M20 relay of PLC will return to OFF,

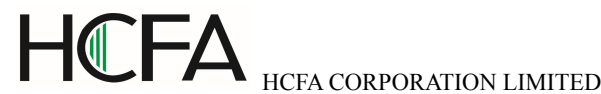

and the machine stop the forward movement.

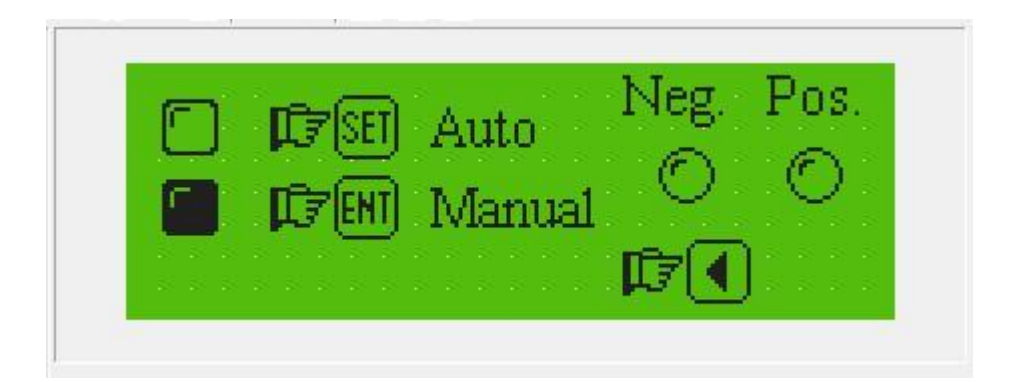

Press D. Select [4], whose corresponding address is M21. The function of [4] is to set the relay M21 OFF instantly. Retain the hand shape on the screen. When [4] is pressed, the relay M21 of PLC is set ON, and the machine will begin to move backward (program PLC to designate the relay M21 as the trigger of Y1); when [4] is released, the relay M21 returns to OFF, and the machine will stop its backward movement. Put the text "Pos." and "Neg." to indicate the forwardness and backwardness of the movements.

| DEFEN Auto                                                                                                    | Neg. Pos.<br>al OO                                                                      |
|----------------------------------------------------------------------------------------------------|-----------------------------------------------------------------------------------------|
| Function Key Attribute<br>Function Key<br>Key RIGHT V V Hand Shape hide<br>Function Bit Sett Security Level 0<br>Address<br>Port: COMO V Station: 0<br>Device : Mitsubishi<br>Addr Type: M<br>Addr Val: 21<br>Format (Range) DDDD (0~7999)<br>Code: BIN V Word Num: 1<br>Vord Num: 1<br>Vord Num: | e Reverse Size 16<br>Current level not influenced<br>Bit Settings<br>Function:<br>Reset |
| Position           χ:         156         *         Υ:         40         *                                                                                                    |                                                                                         |

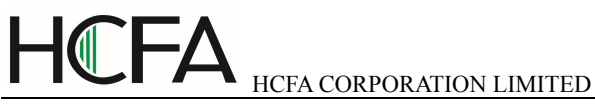

## 2.2.11 Bar Graph

The bar graph can give a direct view of some analog parameters such as flow rate, pressure and level. The user can set the height, width and the direction of it arbitrarily.

Press I to show a dotted box that moves with the cursor. Move the cursor to the proper position and click the left button to locate the bar graph there.

| Port: COMO V Station: O V<br>Device : Mitsubishi<br>Addr Type: D V O V<br>Addr Val: O V<br>Format (Range) DDDD (0~7999)<br>Code: BIN V Word Num: 1 V<br>Position<br>X: 72 V: 8 V | Data Type: Signed Decimal<br>Data Width: WORD<br>Zero Scale: 0<br>Full Scale: 999<br>Direction: UP |
|----------------------------------------------------------------------------------------------------|----------------------------------------------------------------------------------------------------|
| ize                                                                                                    | ]                                                                                                  |

#### Register Address

The address of the PLC register is corresponding to the bar graph

## Indication

Data type: The data format of the register, as numerical elements, decimal signed number, decimal unsigned number, hexadecimal/BCD, single precision floating point and double precision floating point etc format.

Width of data: Single word or double word is optional.

0 limit value: The indicating value of register when bar graph 0% scale indicates.

Full limit value: The indicating value of register when bar graph 100% scale indicates.

Draw direction:  $[\blacktriangle]$ ,  $[\blacktriangledown]$ ,  $[\blacktriangledown]$ ,  $[\blacktriangleright]$  can be optional.

## Direction

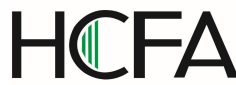

The direction of the bar graph, including four options: up, down, left and right.

Size

The height and width of the bar graph

| PMa                                                                                                    |                                                                                                    |
|----------------------------------------------------------------------------------------------------|----------------------------------------------------------------------------------------------------|
| Liquid level                                                                                                    |                                                                                                    |
| r Attribute<br>Address<br>Port: COMO ▼ Station: 0 ↓<br>Device : Mitsubishi<br>Addr Type: D ▼ 0 ↓<br>Addr Val: 0 ↓<br>Format (Range) DDDD (0~7999)<br>Code: BIN ▼ Word Num: 1 ▼<br>Position<br>X: 72 ↓ Y: 8 ↓ | Display<br>Data Type: Signed Decimal<br>Data Width: WORD<br>Zero Scale: 0<br>Full Scale: 999<br>Direction: UP |
| Size                                                                                                    |                                                                                                    |

This bar graph can be used to monitor the data in register D300. The bar graph is full when the value of D300 is 100. When the bar is filled 50%, the value of D300 is 50.

## 2.2.12 Trend Line

Some parameters in industrial control applications vary at a slow rate. Often, the operators want to know the variations of these parameters in a certain time. Trend line should be the best choice.

Press k to show a dotted box that moves with the cursor. Move the cursor to the proper position and click the left button to locate the trend line there.

|                                                                                                    | $\sim$                                                                                                    |
|----------------------------------------------------------------------------------------------------|----------------------------------------------------------------------------------------------------|
| rend Attribute<br>Address<br>Port: COMO V Station: 0<br>Device : Mitsubishi<br>Addr Type: SD V<br>Addr Val: 8000<br>Format (Range) DDDD (8000~9999)<br>Code: BIN V Word Num: 1<br>V | Display<br>Data Type: Signed Decimal<br>Data Width: WORD<br>Zero Scale: 0<br>Full Scale: 999<br>DAQ: 20 ÷ Poin<br>Sample Rate: 1 ÷ 100m |
| Position<br>X: 36 + Y: 8 +                                                                                                    |                                                                                                    |

## Register Address

The address of the register corresponding to the trend line

## Indication

**Data type:** the data format of the register, same as numerical value, there are decimal signed number, decimal unsigned number, hexadecimal/BCD, single precision floating point and double precision floating point etc format.

Width of data: Single word or double word is optional.

**0 limit value:** The indicating value of register when bar graph 0% scale indicates.

Full limit value: The indicating value of register when bar graph 100% scale indicates.

## Data Sample (number of dots)

The total of the sample points in the whole trend line. The more sample dots does the trend line has, the more detail it can provide. Certainly more sample dots make the time period longer. **Sample Interval:**The interval between two sample points, minimum value is 0.1S.

Location

The coordinate position of the trend line graph in the windows.

Size

The length and width of the trend line

**Note:** A trend line component can display only one line.

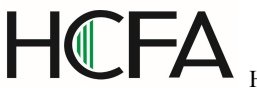

## 2.2.13 Alarm List

In industrial auto-control applications, alarming is a very important function. It can be used in many cases. Alarm list is the most direct and simple method.

Every project of TD930 can have a cluster of alarm list information. Every piece of information corresponds to a relay. The addresses of all the relays are continuous. The user can designate the initial address of the relays. When any of the relays jumps from OFF to ON, the corresponding alarm information is activated. If another relay jumps to ON, the new information will be displayed in the second row. When some alarm relay jumps to OFF, the corresponding alarm information will disappear automatically.

To log the alarm information, press 🕒 to pop up the alarm list dialog box:

| Settin<br>Sont s:<br>Alarm | ngs<br>ize: 12<br>Frame: [ | ▼ La      | nguage: 1 英语(美国▼ Font: Times New Rom ▼<br>▼ Auto popup alarm frame<br>□ Historical alarm |
|----------------------------|----------------------------|-----------|------------------------------------------------------------------------------------------|
| ID                         | Port                       | Addr type | Content                                                                                  |
|                            |                            |           |                                                                                          |
|                            |                            |           |                                                                                          |
|                            |                            |           |                                                                                          |
|                            |                            |           |                                                                                          |
|                            |                            |           |                                                                                          |

The list is blank for no information has been logged. Move the cursor to the "Alarm description" column and enter the information "Temp. over high". Press "Enter" to show the screen as the following figure:

| Address<br>Port: COMO V Station: 0<br>Device : Mitsubishi<br>Addr Type: 0<br>Addr Val: 0<br>Format (Range) DDDD (0 <sup>~7999)</sup><br>Code: BIN V Word Num: 1<br>Text content | <pre>     On (When set 1)     OFF (When clear 0)     Word trigger condition     When the value of addr</pre> |
|----------------------------------------------------------------------------------------------------|----------------------------------------------------------------------------------------------------|
|----------------------------------------------------------------------------------------------------|----------------------------------------------------------------------------------------------------|

Input other information in the same way.

| ldr Type: Bit Addr 💌<br>Address<br>Port: COMO V Station: 0 V<br>Device : Mitsubishi<br>Addr Type: M V<br>Addr Val: 100 . 0 V<br>Format (Range) DDDD (0~7999)<br>Code: BIN V Word Num: 1 V | Bit trigger condition<br>© On(When set 1)<br>© OFF(When clear 0)<br>Word trigger condition<br>When the value of addr<br>Ver 1 in range<br>Lower limit: 0<br>Upper limit: 1<br>Use buzzer: beep 0 s(0~10) |
|----------------------------------------------------------------------------------------------------|----------------------------------------------------------------------------------------------------|
| Text content                                                                                                    |                                                                                                    |
| No. 1 motor rotor temperature is too                                                                                                    | hi gh                                                                                                    |

After entering all the information, set the coil type and address to M100 (for example) to indicate that the relays M100-M102 correspond to three pieces of alarm information.

| ddr Type: Word Addr 💌                                             | Bit trigger condition     |
|-------------------------------------------------------------------|---------------------------|
| Address                                                           | C On (When set 1)         |
| Port: COMO 💌 Station: 0 <table-cell-columns></table-cell-columns> | C OFF (When clear 0)      |
| Device : Mitsubishi                                               | Word trigger condition    |
| Addr Type: D V 0                                                  | When the value of addr    |
| Addr Val: 200 . 0                                                 | D In range                |
| Format (Range) DDDD (0~7999)                                      | Lower limit: 0            |
| Code: BIN V Word Num: 1 V                                         | Upper limit: 1            |
| Text content<br>The speed of No. 2 motor is over 2000             | Use buzzer:beep 0 s(0~10) |

Address type: Including "status address" and "characters address" models.

Address: set the PLC connecting address as alarm monitoring address.

Status triggering condition: Choose 1-trigger (ON trigger) or 0-trigger(OFF trigger).

Characters triggering condition: When address type is set as characters address model, then set "characters triggering condition". The condition includes >, <, =,  $\leq$ , $\geq$ , $\neq$ . When the condition is = or  $\neq$ ,

The value range changes to optional. When choosing value range, the "Top limit" and "lower limit" can be set, and it indicates the value changing range as the condition of  $= \text{ or } \neq$ .

Buzzer trigger: It is optional condition. When it is chosen, it indicates that the buzzer will always make sounds during breakdown phase, the longest triggering action time is 10 seconds. When it is set as 0, it indicates the buzzer will always make sounds until the buzzer is confirmed or alarming is recovered. The contents: The contents during alarming occurs shall be written.

When TP930 works normally, if M100 of PLC is set ON, D200 data is over 2000, it will pop up an alarm window and display as the figure below shows:

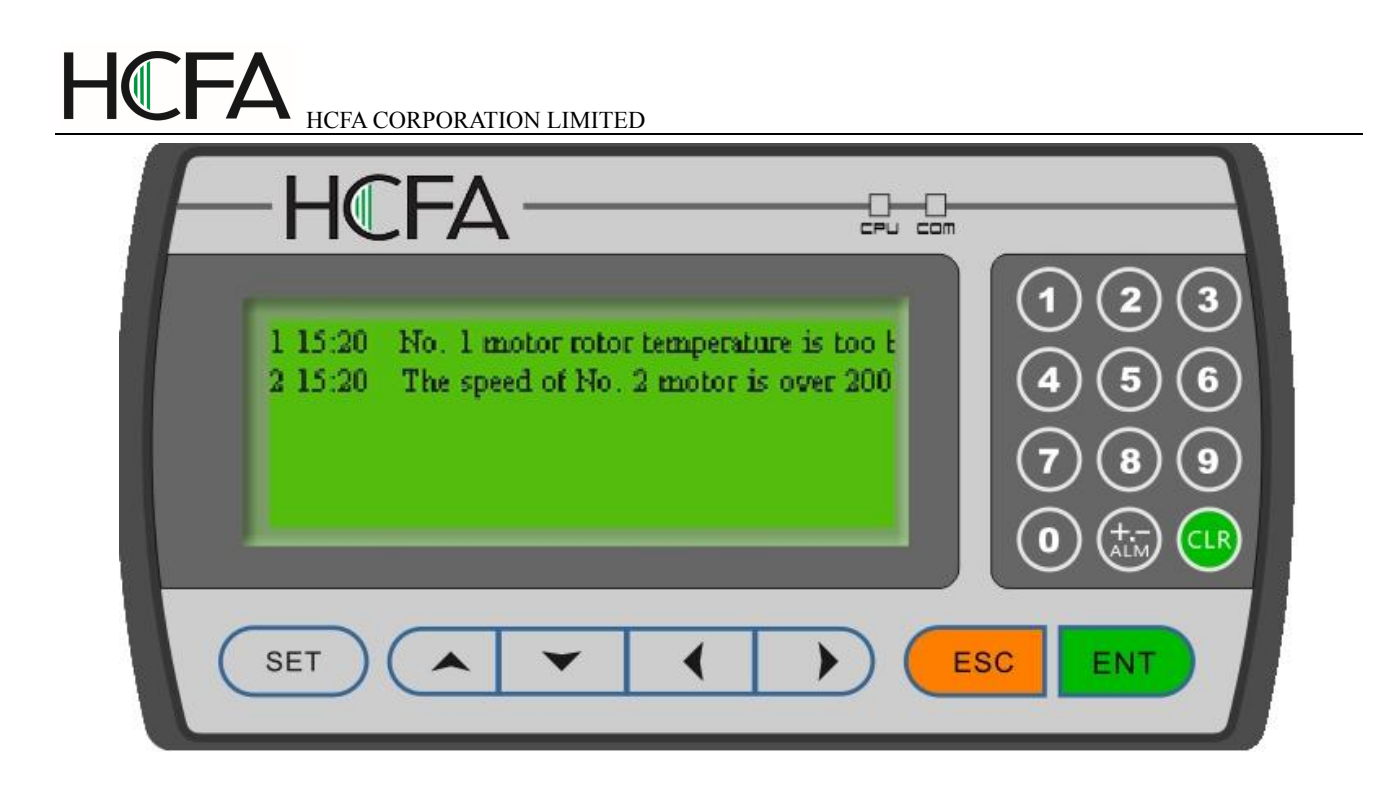

Seeing this alarm window, the operator can take some measures to solute the breakdowns. To return to the monitoring window, press [ESC].

When select the Show Historical Alarm option in alarm component ,the alarm list will display current alarm and history alarm. History alarm will display in the inverse colour.

| -Display Settings | i —         |    |        |       |   |        |
|-------------------|-------------|----|--------|-------|---|--------|
| 🔽 Show Historic   | al Alarm    |    |        |       |   |        |
| 🗌 Scroll Text     | Step Length | 12 | Pixels | Speed | 4 | x100ms |

| 1 15:58 No. 1 motor rotor temperature is too b<br>3 15:58 No. 1 motor rotor temperature is too b<br>3 15:58 The speed of No. 2 motor is over 200<br>4 15:58 No. 1 motor rotor temperature is too b<br>(1) (2) (3)<br>(4) (5) (6)<br>(7) (8) (9)<br>(0) (1) (2) (3)<br>(4) (5) (6)<br>(7) (8) (9)<br>(1) (2) (3)<br>(4) (5) (6)<br>(7) (8) (9)<br>(1) (2) (3)<br>(4) (5) (6)<br>(7) (8) (9)<br>(1) (2) (3)<br>(4) (5) (6)<br>(7) (8) (9)<br>(1) (2) (3)<br>(4) (5) (6)<br>(7) (8) (9)<br>(1) (2) (3)<br>(4) (5) (6)<br>(7) (8) (9)<br>(1) (2) (3)<br>(4) (5) (6)<br>(7) (8) (9)<br>(1) (2) (3)<br>(4) (5) (6)<br>(7) (8) (9)<br>(1) (2) (3)<br>(4) (5) (6)<br>(7) (8) (9)<br>(1) (2) (3)<br>(4) (5) (6)<br>(7) (8) (9)<br>(1) (2) (3)<br>(4) (5) (6)<br>(7) (8) (9)<br>(1) (2) (3)<br>(4) (5) (6)<br>(7) (8) (9)<br>(1) (2) (3)<br>(1) (2) (3)<br>(1) (2 |
|----------------------------------------------------------------------------------------------------|
| SET ( T C ESC ENT                                                                                                    |
| Press the up and down key to flip.                                                                                                    |

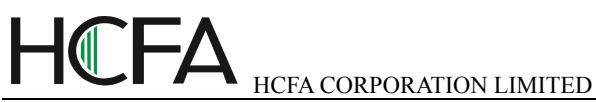

Alarm information can be showed in the form of scroll text ,It's convenient to view the complete alarm information.Select the option of Scroll Text in the alarm component,set the step length and speed, setting as follows:

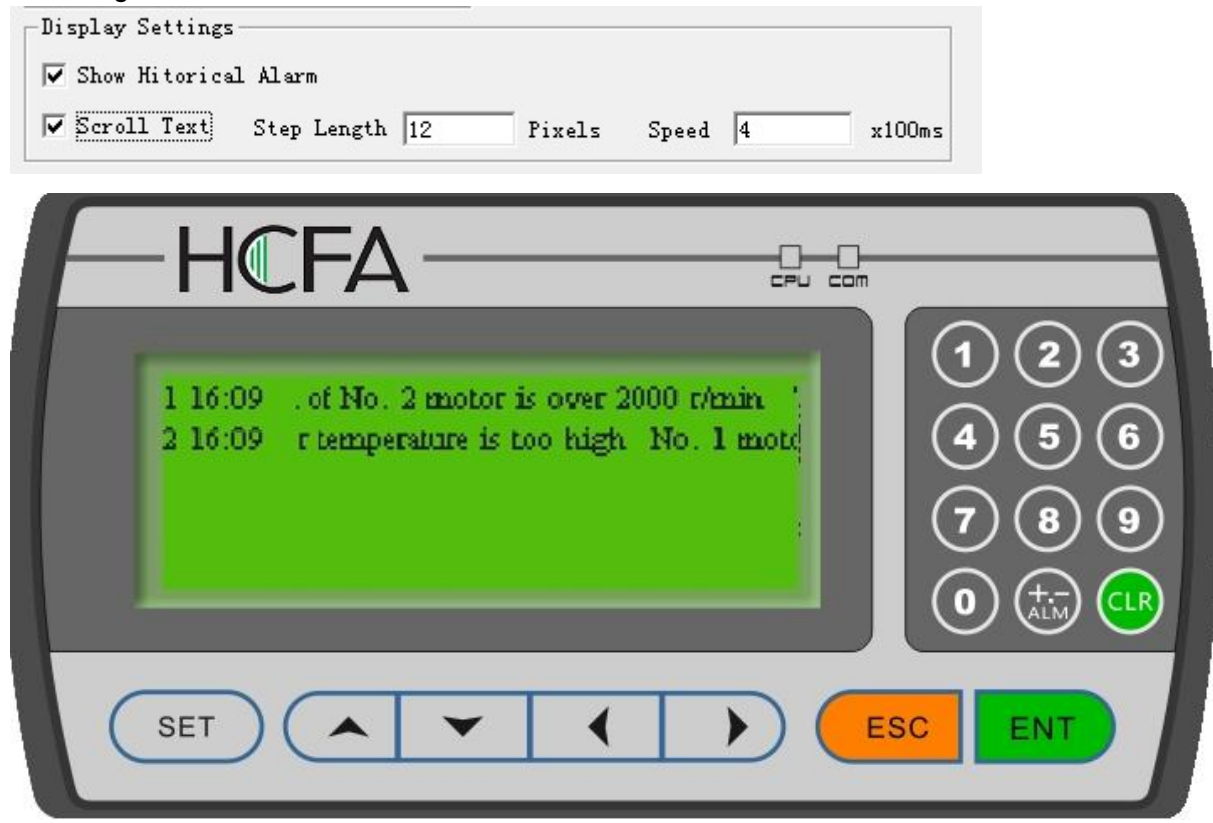

# 2.3 Project Saving

After the window editing is finished, the project files can be saved and downloaded to TP930 for shakedown test.

Press 📕 to show the save dialog box:

Select the proper path and filename to save the file. The system defines "fpj" as the default external filename.

Enter the filename and select the proper path, then click "Save".

# 2.4 Offline Simulation

After project writing finished, "Offline Simulation" function can preview window's effect. Press Prov "Tools/Offline Simulation" in the menu, then the "Offline Simulation" function can be realized. The indicating image is as below:

| HC | FA HCFA CORPORATION LIMITED |         |     |
|----|-----------------------------|---------|-----|
| F  | -HCFA                       | CPU COM |     |
|    |                             |         | 123 |
|    |                             |         | 456 |
|    | 2011-08-21 13:25:11         | *       |     |
|    |                             |         |     |
|    | SET (                       |         |     |

# 2.5 Download Window

Connect the USB Host of PC and USB Client connection of TP930 with the window downloading cable.

Make sure that TP930 is connected with a 24V DC power supply. Press to begin the downloading process. A dialog box will be displayed to indicate the progress of downloading:

| Progress |                        |                  |
|----------|------------------------|------------------|
|          | Download User data:15% | Download Project |

After all the transmission has been done, a dialog box will pop up to indicate that all the project windows have been downloaded to TP930.

Cut off the power of TP930 and remove the window downloading cable. Connect TP930 and PLC with the PLC communication cable.

Turn on TP930 and PLC. If the communication is successfully established, the system can be used for data monitoring and other functions. If there are some communication failures due to the incorrect communication parameters or some errors in cable connection, TP930 will show the text "COM0 PLC communication abnormal" in the middle, to indicate that TP930 is unable to connect with PLC.

## If TP930 can't communicate with PLC, please check the items in the list below:

- Is the PLC type selected in the project same as that of the PLC being actually connected to?
- Are the addresses of the PLC register or coil visited in the project out of range?

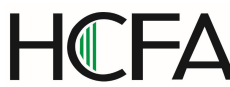

- Is the station number of PLC correct?
- Are they connected with a communication cable?
- Is the connection of the cable correctly done?
- Are the PLC communication parameters configured correctly?
- Are the power supplies for PLC and TP930 OK? Are they power on?
- Contact the seller if the problem still can't be solved.

# Chapter 3. Manipulation

# 3.1 Communication

When the window downloading has finished, cut off the power supply and remove the downloading cable. Connect TP930 and PLC with a communication cable and check the setting of the PLC communication parameters. Turn on the power supply (24V DC for TP930), TP930 then start to work. **Note: TP930 can work whether the PLC is running or being programmed.** 

# 3.2 Shifting the Windows

Take the project windows edited in chapter 2 as an example to introduce the manipulation of TP930. TP930 displays window No.1 at first. (Because the initial window is window No.1.)

|              | Main  | Menu                  |
|--------------|-------|-----------------------|
| ▶Set         | param | $\operatorname{eter}$ |
| <b>■</b> Set | statu | S                     |

Window No.1 is a main menu window. Pressing the function keys can jump to sub-windows. Press[◀] to jump to parameter-setting window (window No. 10).

| • •        | · · · · · · · · Cu | rrent | Tar | get     |
|------------|--------------------|-------|-----|---------|
| A:         | output=··          | 342   |     | · · 0 · |
| <b>B</b> : | output=            | 5680  |     | · · 0 · |
| c:         | output=            | 6470  |     | 0       |

The data in the left column are the outputs of the three groups, corresponding to PLC addresses D100, D101 and D102 respectively.

# 3.3 Password

Password must be entered before changing the data. Press "SET" to show the window below:

| HCF | HCFA CORPORATION LIMITED |                                                                                                    |
|-----|--------------------------|----------------------------------------------------------------------------------------------------|
| E   | -HCFA                    |                                                                                                    |
|     | Password: *********      | $ \begin{array}{c} (1) (2) (3) \\ (4) (5) (6) \\ (7) (8) (9) \\ (0) (1) (1) (1) (1) \\ (1) (1) (1) (1) (1) \\ (1) (1) (1) (1) (1) (1) \\ (1) (1) (1) (1) (1) (1) \\ (1) (1) (1) (1) (1) (1) (1) \\ (1) (1) (1) (1) (1) (1) (1) (1) \\ (1) (1) (1) (1) (1) (1) (1) (1) (1) (1) $ |
| C   | SET ( )                  | C ENT                                                                                                    |

Select 1 with the  $[\blacktriangle], [\lor]$  and [ENT] keys to log in; select 2 to log out; press [ESC] to return to the monitoring mode.

Select 1, the window will be like the figure below:

| ·<br>· | • | • | :] | [] | JF | י<br>ע | J] | [ | F | >/ | l. | 55 | 5¥ | V( | )F | RI | ) |        | • |   |  |
|--------|---|---|----|----|----|--------|----|---|---|----|----|----|----|----|----|----|---|--------|---|---|--|
|        |   |   | •  |    |    | •      | •  | • | * | *  | *  | *  | •  |    | •  |    | • | •<br>• | • | • |  |

Input the password with the number keys, the number input will be displayed as "\*". Press [ENT] when the password has been input.

If the password is correct, it will show the window below:

LOGIN SUCCESS

If the password is incorrect, it will show the window below:

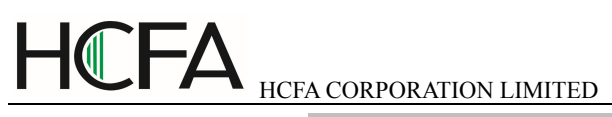

| DACCWODD FDDOD                                                 |
|----------------------------------------------------------------|
| FASSWORD ERROR                                                 |
|                                                                |
| DRECS ANV KEV                                                  |
| $\cdots$ $\Gamma$ <b>KEOS</b> ANT <b>KET</b> $\cdots$ $\cdots$ |
|                                                                |

Select 2 to log out, it will show the window below:

| ····· LOCOUT CUCCECC ····· |
|----------------------------|
| TOPOL SUCCESS              |
|                            |
| ···· DDECC ANV VEV ····    |
| PRESS ANI REI              |
|                            |

# 3.4 Changing the data

Log in and press [ENT], the target output of group A is flickering. So the data that will be changed first is the target output of group A. Press [CLR] to clear current value and input the new value with the number keys. If it is necessary to input a signed number, press [+/-] to change the sign. To input the hexadecimal number A-F, press [ $\blacktriangleleft$ ] and [ $\blacktriangleright$ ] to change the digit being edited. Press [ $\blacktriangle$ ] and [ $\blacktriangledown$ ] to change the value of that digit. The value will vary in the sequence 9-A-F-0.

Press [ENT] to confirm the entered data. The data been changed is written into the PLC register D110. The target output of group A will stop flickering, while that of group B starts to flicker. That means the setting for group A has been done and the setting for group B begins. To quit or skip the setting for group A, continue to press [SET]. The output of group A will remain the original value and stop flickering, and the output of group B starts to flicker to indicate that the data being changed is B output.

When the C output has been set, all data will be normally displayed, none of them flickering. To enter the setting mode again, press [SET].

# 3.5 Controlling the Switches

After changing the parameters, press [ESC] to return to the initial window (window No. 1) as the figure below shows:

| Main Menu      | • | • | • |
|----------------|---|---|---|
|                | • | • | • |
| ∎set parameter | • | • | • |
| Cat status     |   |   |   |
| Set status     |   |   |   |

Press [◀] to jump to the status-setting window.

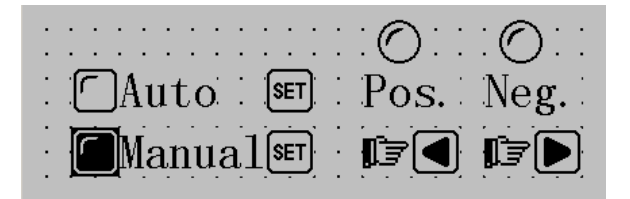

The device is in manual mode at this time. Press [SET] to change to auto mode. The relay M10 of PLC is set ON.

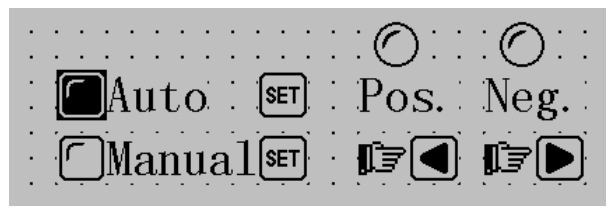

Press [◀] and hold, the machine will continue moving forward; press [▶] and hold, the machine will move backward continuously.

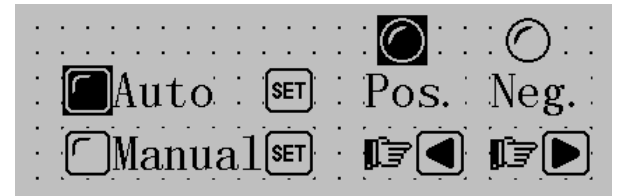

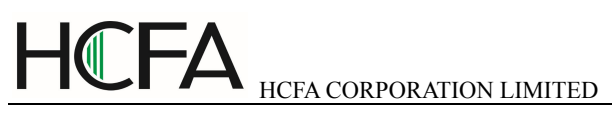

# Chapter 4. Connection with PLC

# Pin Definition of the Serial Port of TP930:

| PIN NO. | Definition        |
|---------|-------------------|
| 1       | TX+(COM0 RS485)   |
| 2       | RXD(COM0 RS232)   |
| 3       | TXD(COM0 RS232)   |
| 4       | TXD(COM1 RS232)   |
| 5       | GND               |
| 6       | TX-(COM0 RS485)   |
| 7       | RXD(COM1 RS232)   |
| 8       | RX-(COM0 RS485/A) |
| 9       | RX+(COM0 RS485/B) |

# NOTE:

- 1、 COM0 RS232 USING PIN 2,3,5;
- 2、 COM0 RS422 USING PIN 1,6,8,9,5;
- 3、 COM0 RS485 USING 8,9,5;
- 4、COM1 RS232 USING 4,6,5;

# 4.1 MISTUBISHI FX Series:

TP930 can communicate with all types of Mitsubishi FX series PLC. The communication is done through the programming port of PLC or the FX2N-422BD module of the FX2N series.

| Item               | Content                        |
|--------------------|--------------------------------|
| TP930 COM PORT     | 9 PIN COM PORT                 |
| PLC COM PORT       | Programming port or FX2N-422BD |
| Default parameters | 9600bps、7bits、1stop、Even       |
| Station No.        | Default 0                      |
| Distance(Max)      | 70 m                           |
| Comm. mode         | RS422 / Programming port       |
| Bit Address        | M000511                        |
| Bit Address        | X000377 (Octal)                |
| Bit Address        | Y000377 (Octal)                |
| Bit Address        | M00007999                      |
| Bit Address        | M80009999                      |
| Bit Address        | C_bit 0 255                    |
| Bit Address        | T_bit 0 255                    |
| WORD Address       | D00007999                      |
| WORD Address       | SD80009999                     |
| WORD Address       | C_word 0199                    |
| WORD Address       | C_dword 200255                 |
| WORD Address       | T_word 0255                    |

**NOTE:** All the address area listted in the table are the Max possible area of the PLC type, please refer to the PLC manual for the exact address area supported.

# CABLE:

|            | 1 TD+ | 2RD+   |                  |
|------------|-------|--------|------------------|
|            | 6 TD- | 1RD-   |                  |
| TP930 Side | 8 RD- | - 4TD- | PLC Side         |
| DB9 Female | 9 RD+ | 7TD+   | (8PIN round male |
|            |       |        | plug)            |
|            |       |        |                  |
|            | 5GND  | 3GND   |                  |

Pin map of 8-pin round female socket (Note that the right-left direction of the male plug is reverse to that of the female socket)

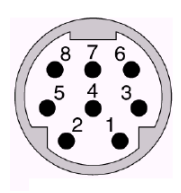

# 4.2 SIEMENS S7-200 Series

TP930 can communicate with the programming port or external communication port of S7-200 PLC through the PPI protocol.

| Item               | Content                          |
|--------------------|----------------------------------|
| TP930 COM PORT     | RS485 COM Port                   |
| PLC COM PORT       | Programming port or external COM |
|                    | port                             |
| Default parameters | 9600bps、8bits、1stop、Even         |
| Station No.        | Station No.(2-31), default 2     |
| Distance (Max)     | 100m (Twisted pair wire)         |
| Comm. mode         | RS485 2W                         |
| Bit Address        | M.B 0.0255.7                     |
| Bit Address        | V.B 0.08191.7                    |
| Bit Address        | I.B 0.0127.7                     |
| Bit Address        | Q.B 0.0127.7                     |
| WORD Address       | VW00010238                       |
| WORD Address       | VD00010238                       |
| WORD Address       | C000255                          |
| WORD Address       | T000255                          |

**NOTE:** All the address area listed in the table are the Max possible area of the PLC type, please refer to the PLC manual for the exact address area supported.

# CABLE

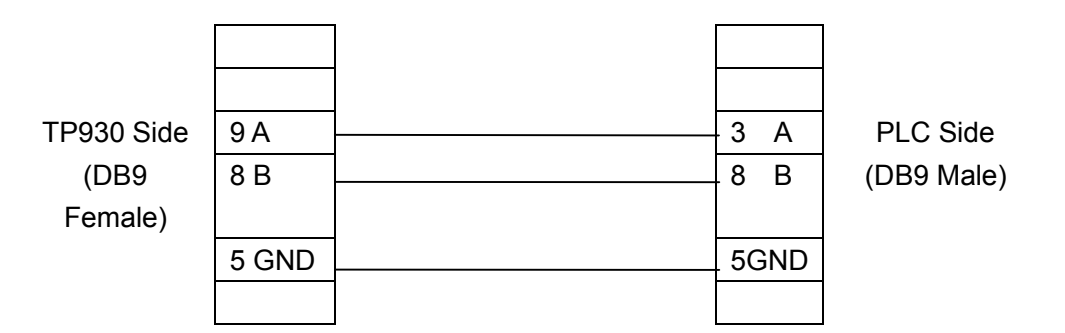

# 4.3 OMRON HOSTLINK C Series

TP930 can communicate with PLC of OMRON, CPM/CQM/CP1H/CP1E series through HOST-Link protocol.

|--|

| TP930 COM Port     | 9-pin communication port         |
|--------------------|----------------------------------|
| PLC COM PORT       | Programming port or external COM |
|                    | port                             |
| Default parameters | 9600bps、7bits、2stop、Even         |
| Station No.        | 0-99,Default 0                   |
| Distance(Max)      | 15m                              |
| Comm. mode         | RS232                            |
| Bit Address        | H_bit 0.0099.15                  |
| Bit Address        | D_bit 0.006655.15                |
| Bit Address        | LR_bit 0.0063.15                 |
| Bit Address        | A_bit 0.00959.15                 |
| Bit Address        | CIO_bit 0.00511.15               |
| WORD Address       | A000959                          |
| WORD Address       | CIO 000511                       |
| WORD Address       | CNT000511                        |
| WORD Address       | D0006655                         |
| WORD Address       | H0099                            |
| WORD Address       | LR0063                           |
| WORD Address       | TIM000511                        |

NOTE: All the address area listted in the table are the Max possible area of the PLC type, please refer to the PLC manual for the exact address area supported. COM0 CABLE:

|              | 2 RXD | <br>2 TXD |            |
|--------------|-------|-----------|------------|
| TP930 Side   | 3 TXD | <br>3 RXD | PLC Side   |
| (DB9 Female) |       |           | (DB9 Male) |
| COM0         |       |           |            |
|              | 5 GND | <br>9 GND |            |
|              |       | . 4       |            |
|              |       | . 5       |            |

COM1 CABLE:

| TP930 Side<br>(DB9 Female)<br>COM1 | 7 RXD<br>4 TXD | 2 TXD<br>3 RXD | PLC Side<br>(DB9 Male |
|------------------------------------|----------------|----------------|-----------------------|
|                                    | 5 GND          | <br>9 GND      |                       |
|                                    |                | 4              |                       |
|                                    |                | - 5            |                       |

B9 Male)

#### NOTE: THE CPU MUST WORK ON "MONITOR MODE"

# 4.4 MODBUS RTU

TP930 can communicate with any slave device that supports MODBUS RTU or MODBUS ASCII.

| Item               | Content                  |
|--------------------|--------------------------|
| TP930 COM PORT     | RS485COM Port            |
| Protocol           | Modbus RTU               |
| Default parameters | 19200bps、8bit、1stop、NONE |
| Station No.        | 1-255, Default 1         |
| Distance(Max)      | 100m (Twisted pair wire) |
| Comm. mode         | RS485/232                |
| Bit Address        | 0X00165535               |
| Bit Address        | 1X00165535               |
| WORD Address       | 4X00165535               |
| WORD Address       | 3X00165535               |

**NOTE:** All the address area listted in the table are the Max possible area of the PLC type, please refer to the PLC manual for the exact address area supported.

#### **RS485 CABLE**

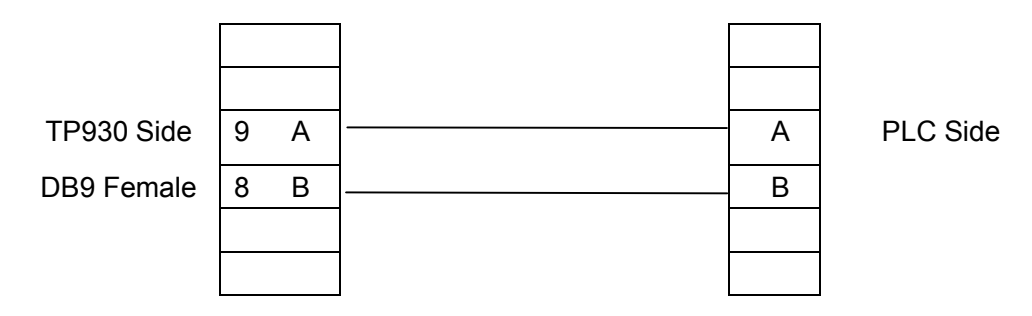

## **RS422 CABLE**

|            | 1 TD+ | RD+ |          |
|------------|-------|-----|----------|
| TP930 Side | 9 RD+ | TD+ | PLC Side |
| DB9        | 6 TD- | RD- |          |
| Female     |       | ND- |          |
|            | 8 RD- | TD- |          |
|            |       |     |          |
|            | 5 GND | GND |          |

## RS232 (COM0)CABLE

|              | 2 RXD | <br>TXD |
|--------------|-------|---------|
| TP930 Side   | 3 TXD | <br>RXD |
| (DB9 Female) |       |         |
| COM0         |       |         |
|              | 5 GND | <br>GND |
|              |       | <br>CTS |
|              |       | RTS     |

PLC Side

# RS232 (COM1) CABLE

|              | 7 RXD | TXD     |  |
|--------------|-------|---------|--|
| TP930 Side   | 4 TXD | <br>RXD |  |
| (DB9 Female) |       |         |  |
| COM1         |       |         |  |
|              | 5 GND | GND     |  |
|              |       | <br>CTS |  |
|              |       | RTS     |  |
|              |       |         |  |

PLC Side

# 4.5 MODBUS RTU SERVER

TP930 can communicate with MASTER device that supports MODBUS RTU

|                 | -                         |
|-----------------|---------------------------|
| Item            | Content                   |
| TP930 COM PORT  | 9 PIN COM PORT            |
| Default         | 19200bps、8bits、1stop、None |
| parameters(RTU) |                           |
| Station No.     | 1-247, default 1          |
| Protocol        | MODBUS RTU SERVER         |
| Distance(Max)   | 15m                       |
| Comm. mode      | RS232/485/422             |
| Bit Address     | LW.B0255.F                |
| WORD Address    | LW0255                    |

**NOTE:** All the address area listted in the table are the Max possible area of the PLC type, please refer to the PLC manual for the exact address area supported.

Г

\_

## **RS485 CABLE**

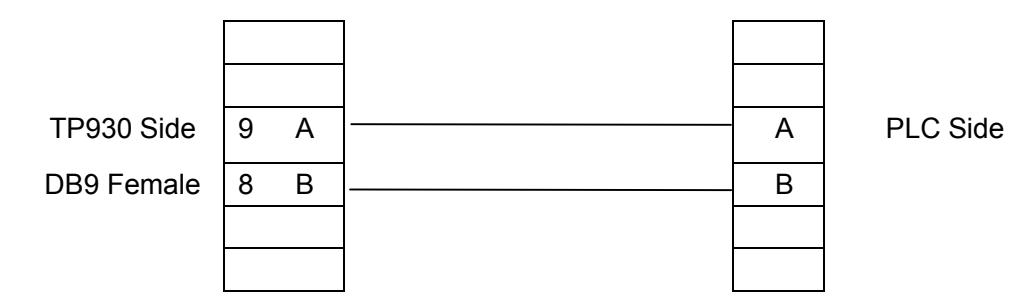

## RS422 CABLE

|               | 1 TD+ |   | RD+ |     |
|---------------|-------|---|-----|-----|
| TP930 Side    | 9 RD+ |   | TD+ | PLC |
| DB9<br>Female | 6 TD- |   | RD- |     |
|               | 8 RD- |   | TD- |     |
|               |       |   |     |     |
|               | 5 GND | 1 | GND |     |

PLC Side

# RS232 (COM0)CABLE

|              | 2 RXD | TXD |
|--------------|-------|-----|
| TP930 Side   | 3 TXD | RXD |
| (DB9 Female) |       |     |
| COM0         |       |     |
|              | 5 GND | GND |
|              |       | CTS |
|              |       | RTS |

PLC Side

-

# RS232 (COM1) CABLE

|              | 7 RXD | TXD     |
|--------------|-------|---------|
| TP930 Side   | 4 TXD | RXD     |
| (DB9 Female) |       |         |
| COM1         |       |         |
|              | 5 GND | <br>GND |
|              |       | CTS     |
|              |       | RTS     |

PLC Side

# 4.6 Delta DVP Series

TP930 can communicate with the delta DVP series PLC.The programming port of PLC is used as the communication port.

| ltem               | Content                  |
|--------------------|--------------------------|
| TP930 COM PORT     | 9 PIN COM PORT           |
| PLC COM PORT       | Programming port         |
| Default parameters | 9600bps、7bits、1stop、Even |
| Station No.        | 1-254,Default 1          |
| Distance(Max)      | 15m                      |
| Comm. mode         | RS232                    |
| Bit Address        | M0009999                 |
| Bit Address        | X000023417               |
| Bit Address        | Y000023417               |
| Bit Address        | C00009999                |
| Bit Address        | T00009999                |
| Bit Address        | S00009999                |
| WORD Address       | D00009999                |
| WORD Address       | C000199                  |
| WORD Address       | C_32bit 200255           |
| WORD Address       | T00009999                |

# COM0 CABLE

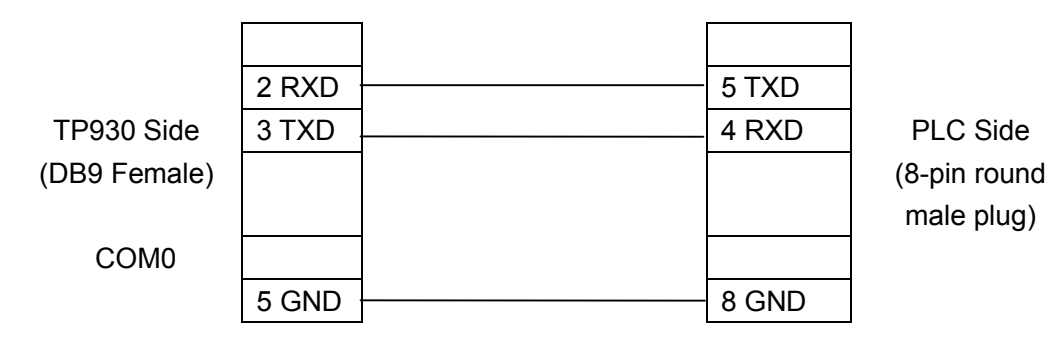

|              | 7 RXD | 5 TXD |              |
|--------------|-------|-------|--------------|
| TP930 Side   | 4 TXD | 4 RXD | PLC Side     |
| (DB9 Female) |       |       | (8-pin round |
|              |       |       | male plug)   |
| COM1         |       |       |              |
|              | 5 GND | 8 GND |              |

Pin map of 8-pin round female socket

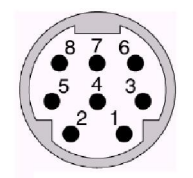

# 4.7 Panasol.....

TP930 can communicate with Panasonic FP PLC. The communication port is the programming port of PLC or external communication port.

| Item               | Content                            |
|--------------------|------------------------------------|
| TP930 COM PORT     | 9 PIN COM PORT                     |
| PLC COM PORT       | Programming port external COM port |
| Default parameters | 9600bps、8bits、1stop、Odd            |
| Station No.        | Station No.1-32 Default1           |
| Distance(Max)      | 15m                                |
| Comm. mode         | RS232                              |
| Bit Address        | R0.010000.F                        |
| Bit Address        | L0.010000.F                        |
| Bit Address        | Y0.010000.F                        |
| Bit Address        | X0.010000.F                        |
| Bit Address        | C010000                            |
| Bit Address        | T010000                            |
| WORD Address       | DT032767                           |
| WORD Address       | EV032767                           |
| WORD Address       | SV09999                            |

**NOTE:** All the address area listted in the table are the Max possible area of the PLC type, please refer to the PLC manual for the exact address area supported.

# COM0 CABLE1

| 2 RXD     2 TXD       2 RXD     2 TXD       1000000000000000000000000000000000000                                                                          |       |
|----------------------------------------------------------------------------------------------------|-------|
| 2 RXD         2 TXD           TP930 Side         3 TXD         3 RXD         PLC Si           (DB9 Female)                                                 |       |
| TP930 Side3 TXD3 RXDPLC Si(DB9 Female)(DB9 Mathematical Structure)(DB9 Mathematical Structure)COM0(DB9 Mathematical Structure)(DB9 Mathematical Structure) |       |
| (DB9 Female)         (DB9 Ma           COM0                                                                                                    | ide   |
| СОМО                                                                                                    | lale) |
|                                                                                                    |       |
| 5 GND 7 GND                                                                                                    |       |
| 4                                                                                                    |       |
| 5                                                                                                    |       |
| 8                                                                                                    |       |
| 9                                                                                                    |       |

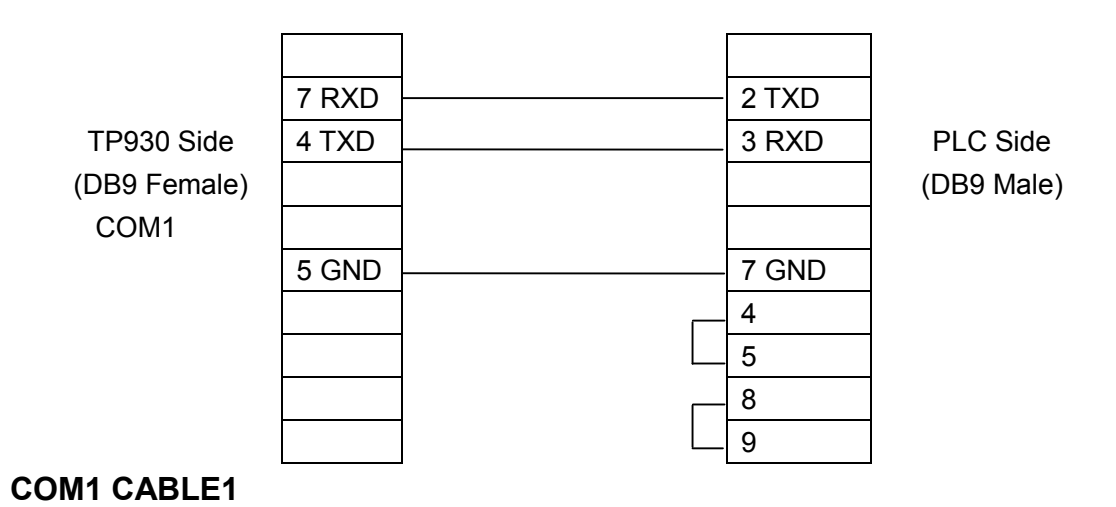

# COM0 CABLE 2

| TP930 Side   | 2 RXD<br>3 TXD | <br>2 TXD<br>3 RXD | PLC Side         |
|--------------|----------------|--------------------|------------------|
| (DB9 Female) |                |                    | (5pin round male |
| COM0         | 5 GND          | <br>1 GND          | plag)            |

# COM1 CABLE 2

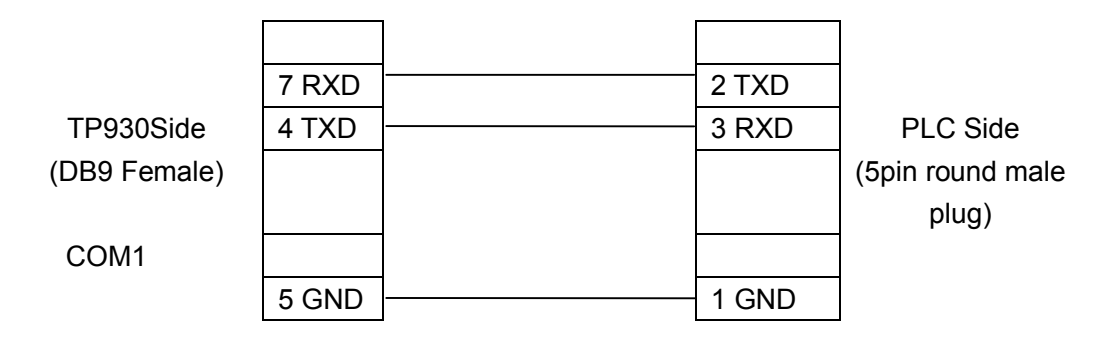

Pin map of Panasonic 5-pin round female socket

# 4.8 LS Master-K Modbus Series

| Item               | Content                  |
|--------------------|--------------------------|
| TP930 COM PORT     | 9 PIN COM PORT           |
| PLC COM PORT       | Port2                    |
| Default parameters | 9600bps、8bits、1stop、None |
| Station No.        | 0-31, Default1           |
| Protocol           | Modbus                   |
| Distance(Max)      | 15m                      |
| Comm. mode         | RS232                    |
| Bit Address        | F0.016383.F              |
| Bit Address        | K0.065535.F              |
| Bit Address        | L0.032767.F              |
| Bit Address        | M0.016383.F              |
| Bit Address        | P0.016383.F              |
| WORD Address       | D09999                   |
| WORD Address       | T0255                    |
| WORD Address       | C0255                    |

**NOTE:** All the address area listted in the table are the Max possible area of the PLC type, please refer to the PLC manual for the exact address area supported.

## COM0 CALBE

| TP930 Side<br>(DB9 Female)<br>COM0 | 2 RXD<br>3 TXD | <br>7 TXD<br>4 RXD | PLC Side<br>(DB9 Male) |
|------------------------------------|----------------|--------------------|------------------------|
|                                    | 5 GND          | 5 GND              |                        |

| TP930 Side<br>(DB9 Female)<br>COM1 | 7 RXD<br>4 TXD | <br>7 TXD<br>4 RXD | PLC Side<br>(DB9 Male) |
|------------------------------------|----------------|--------------------|------------------------|
|                                    | 5 GND          | 5 GND              |                        |
|                                    |                |                    |                        |

# NOTE:THE PLC SWITCH SET-1 (OFF), 2 (ON)

# 4.9 FACON Series

TP930 can communicate with FACON MU/MC series PLC. The communication port is Port0.

| Item               | Content                   |
|--------------------|---------------------------|
| TP930 COM PORT     | 9 PIN COM PORT            |
| PLC COM PORT       | Programming port          |
| Default parameters | 9600bps、7bits、1stop、Even  |
| Station No.        | Station No.1-254 Default1 |
| Distance(Max)      | 15m                       |
| Comm. mode         | RS232                     |
| Bit Address        | M09999                    |
| Bit Address        | Y09999                    |
| Bit Address        | X09999                    |
| Bit Address        | Т09999                    |
| Bit Address        | C09999                    |
| Bit Address        | S09999                    |
| WORD Address       | D09999                    |
| WORD Address       | R09999                    |
| WORD Address       | C0199                     |
| WORD Address       | Т09999                    |
| WORD Address       | DRC200255                 |

**NOTE:** All the address area listted in the table are the Max possible area of the PLC type, please refer to the PLC manual for the exact address area supported.

## COM0 CABLE

|              | 2 RXD | 2 TXD |      |
|--------------|-------|-------|------|
| TP930 Side   | 3 TXD | 1 RXD | PLC  |
| (DB9 Female) |       |       | (DB1 |
| COM0         |       |       |      |
|              | 5 GND | 6 GND |      |

PLC Side (DB15 Male)

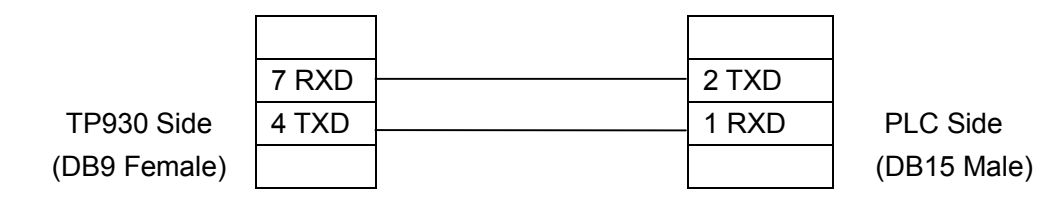

COM1

```
5 GND
```

| 6 | GND |
|---|-----|

# 4. 10 KINCO K3 Series PLC

| Item               | Content                     |  |
|--------------------|-----------------------------|--|
| TP930 COM PORT     | 9pin COM port               |  |
| PLC COM PORT       | Programming port or extenal |  |
| Default parameters | 9600bps、8bits、1stop、None    |  |
| Station No.        | 1                           |  |
| Distance(Max)      | 15m                         |  |
| Comm. mode         | RS232                       |  |
| Bit Address        | VW.B0.065535.7              |  |
| Bit Address        | M0.0999.7                   |  |
| Bit Address        | Q0.0999.7                   |  |
| Bit Address        | 10.0999.7                   |  |
| WORD Address       | VW09999                     |  |
| WORD Address       | VD09999                     |  |
| WORD Address       | AQW0999                     |  |
| WORD Address       | AIW0999                     |  |

**NOTE:** All the address area listted in the table are the Max possible area of the PLC type, please refer to the PLC manual for the exact address area supported.

# COM0 CABLE

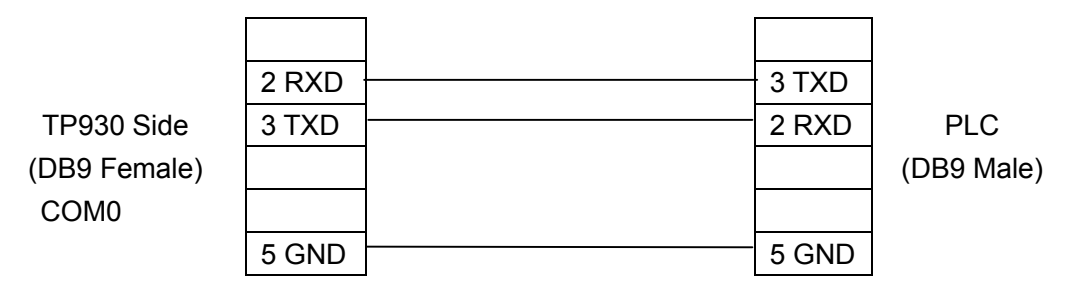

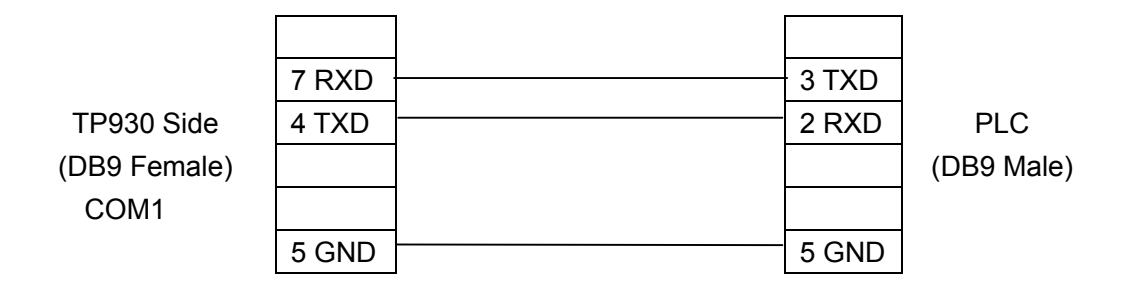

# 4.11 MEGMEET MC280 Series

| Item               | Content                   |
|--------------------|---------------------------|
| TP930 COM PORT     | 9 PIN COM PORT            |
| PLC COM PORT       | RS232                     |
| Default parameters | 19200bps、8bits、1stop、Even |
| Station No.        | Default1                  |
| Protocol           | MEGMEET MODBUS            |
| Distance(Max)      | 15m                       |
| Comm. mode         | RS232/485/422             |
| Bit Address        | M010239                   |
| Bit Address        | SM0511                    |
| Bit Address        | Y0571                     |
| Bit Address        | X0571                     |
| Bit Address        | S04096                    |
| Bit Address        | C_bit 0511                |
| Bit Address        | T_bit 0511                |
| WORD Address       | D07999                    |
| WORD Address       | SD0511                    |
| WORD Address       | R032767                   |
| WORD Address       | C_WORD 0199               |
| WORD Address       | C_DWORD 200511            |
| WORD Address       | T_WORD 0511               |
| WORD Address       | Z015                      |

**NOTE:** All the address area listed in the table are the Max possible area of the PLC type, please refer to the PLC manual for the exact address area supported.

# COM0 CABLE

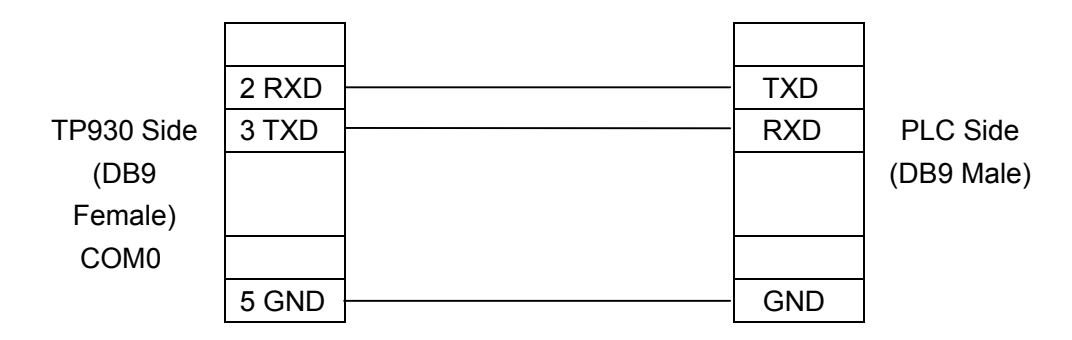

# COM1 CABLE

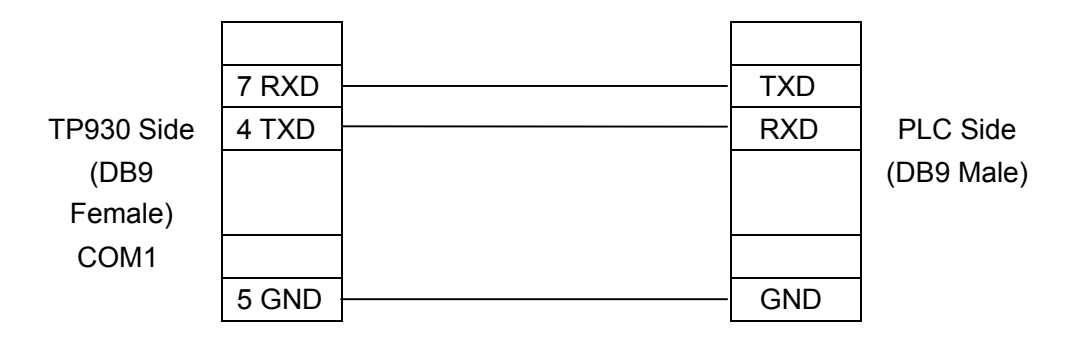

## **RS485 CABLE**

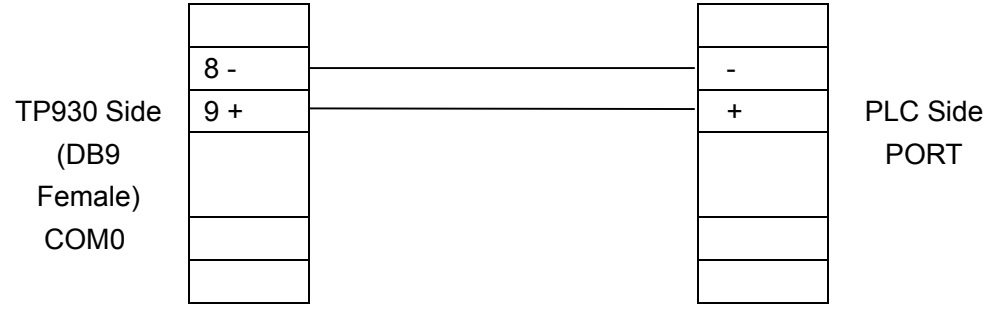

# 4.12 XinJe XC Series PLC

| Item               | Content                   |  |
|--------------------|---------------------------|--|
| TP930 COM PORT     | 9 PIN COM PORT            |  |
| Default parameters | 19200bps、8bits、1stop、Even |  |
| Station No.        | 1-247,default 1           |  |
| Protocol           | Xinje XC PLC              |  |
| Distance(Max)      | 15m                       |  |
| Comm. mode         | RS232/485/422             |  |
| Bit address        | M099999                   |  |
| Bit address        | Y01037(Octal)             |  |
| Bit address        | X01037(Octal)             |  |
| Bit address        | S099999                   |  |
| Bit address        | C099999                   |  |
| Bit address        | T099999                   |  |
| WORD address       | FD09999                   |  |
| WORD address       | D09999                    |  |

| WORD address | CD09999 |
|--------------|---------|
| WORD address | TD09999 |

**NOTE:** All the address area listed in the table are the Max possible area of the PLC type, please refer to the PLC manual for the exact address area supported.

# COM0 CABLE

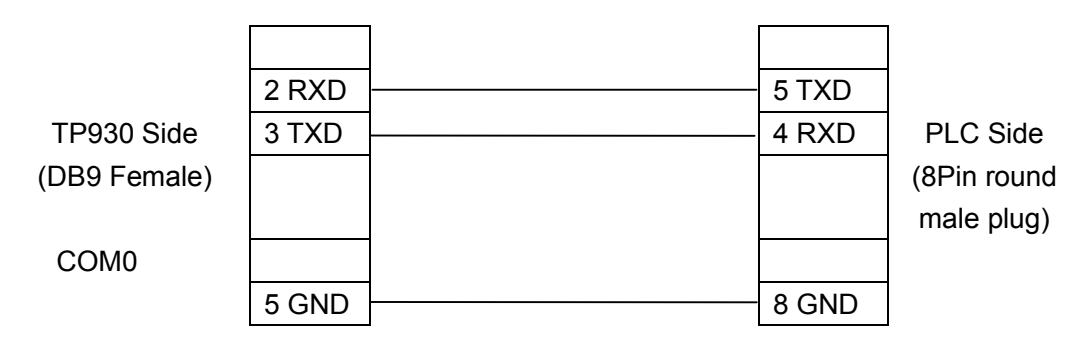

## COM1 CABLE

|              | 7 RXD | <br>5 TXD |             |
|--------------|-------|-----------|-------------|
| TP930 Side   | 4 TXD | 4 RXD     | PLC Side    |
| (DB9 Female) |       |           | (8pin round |
|              |       |           | male plug)  |
| COM1         |       |           |             |
|              | 5 GND | 8 GND     |             |

Pin map of 8-pin round female socket (Note that the right-left direction of the male plug is reverse to that of the female socket)

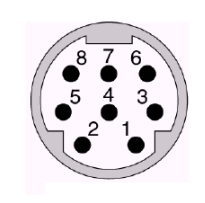